# **BAB III**

# PELAKSANAAN KERJA MAGANG

#### 3.1 Kedudukan dan Kordinasi

Pelaksanaan kerja magang dilakukan di Hotel Santika *Premiere ICE* yang berlokasi di Indonesia *Convention Exhibition*, Jalan BSD *Grand Boulevard*, Pagedangan, Kecamatan Pagedangan, Tangerang, Banten dengan periode magang yaitu 15 Juni – 14 September 2021. Pelaksanaan kerja magang dilakukan di departemen akuntansi bagian *income audit* dan *receiving* di bawah pimpinan Bapak Lukman Arifin selaku *Accounting Manager*, dan selama proses kerja magang tugas dikoordinasi dan diawasi oleh *staff accounting* dari bagian *bookkeeper* yaitu Bapak Nana Riswandi selaku *supervisor*.

#### 3.2 Tugas yang dilakukan yaitu sebagai berikut :

3.2.1 Mencocokkan dokumen *closingan night audit* dengan hotel *system* dan mengarsip dokumennya.

*Closingan night audit* adalah proses tutup buku harian agar dapat dikeluarkan laporan-laporan pendapatan, perhitungan *occupancy* dan laporan-laporan lain yang bersifat analisa. Data yang telah di *closing* oleh *night audit* tersebut akan diserahkan ke bagian *income audit* di pagi hari. Tujuannya untuk mencocokkan apakah dokumen sumber sudah cocok dengan data yang ada di *system*, dan apabila

ada perbedaan harus segera diketahui penyebabnya. Dokumen sumber tersebut berupa dokumen *hard copy closingan night audit* yang terdiri dari *hard copy settlement credit card*, *hard copy* penjualan *credit*, *hard copy city ledger* dan *checkout folio*, *hard copy bill outlet (restaurant, the lounge, banquet, room service), hard copy change room history, hard copy cash receipt*, dan *hard copy extra bed.* Langkah yang dilakukan yaitu :

- a. Mengambil dokumen hard copy settlement credit card,
- b. Fotokopi settlement credit card tersebut,
- c. Kemudian hasil fotokopi akan diarsip, sedangkan *settlement* asli akan diserahkan ke bagian *account receivable*.
- d. Mengambil dokumen *hard copy* penjualan yang menggunakan kartu kredit,
- e. Membuka hotel *system*, masukkan *username* dan *password* Klik *OK*.
- f. Setelah muncul halaman awal hotel *system*, pilih menu *Reports* pada kolom *search* ketik *credit card* pilih *night audit credit card* masukkan tanggal kemarin klik *print*.
- g. Mencocokkan dokumen *hard copy* penjualan kredit dengan *credit card report* di *system*, yang dicocokkan jenis kartu kreditnya seperti *visa card* mandiri/master *card/debit* BCA/debit mandiri/debit BRI/visa *card* BCA, lalu nomor kartu kredit dan nominalnya.

- h. Setelah semua dokumen *hard copy* penjualan kredit sudah sesuai dengan *credit card report* di *system*, kemudian dokumen difotokopi dan diarsip. Sedangkan dokumen asli akan diserahkan ke *account receivable*.
- Mengambil dokumen *hard copy city ledger* yang dilengkapi 3 jenis *checkout folio* (*tax,guest* dan *accounting*).
- j. Mencocokkan dokumen hard copy city ledger dengan checkout folio, yang dicocokkan yaitu nama customer, tanggal check-in, tanggal check-out dan nominal,
- k. Kembali ke halaman awal hotel system, pilih menu Reports –
   pada kolom search ketik city ledger pilih Night Audit City
   Ledger Masukkan tanggal yang ingin dicocokkan klik print,
- Setelah dokumen *hard copy city ledger* dan *checkout folio* sudah sesuai, kemudian dicocokkan lagi dengan *city ledgerreport* di *system*, yang dicocokkan yaitu nomor kamar, nama *customer*, dan nama company (tiket.com/traveloka/pegi-pegi).
- m. Jika dokumen *hard copy city ledger* dan *checkout folio* sudah sesuai dengan *city ledger report* di hotel *system*, kemudian *checkout folio* jenis *tax* akan dipisahkan dan diarsip oleh*income audit* sedangkan *hard copy city ledger* dan *checkout folio* jenis *guest* dan *accounting* akan diserahkan ke *account receivable*.
- n. Mengambil dokumen hard copy bill outlet

- o. Kembali ke halaman awal hotel *system*, pilih menu *Reports* pada kolom *search* ketik *outlet report* pilih *Night Audit Outlet Report* masukkan tanggal kemarin klik *print*.
- p. Mencocokkan dokumen *hard copy bill outlet* dengan data *outlet report* di *system*, yang dicocokkan yaitu nama *outlet*-nya,nomor
   *bill* dan nominalnya.
- q. Mengarsip dokumen hard copy change room history.
- r. Mengarsip dokumen hard copy cash receipt.
- s. Mengarsip dokumen hard copy extra bed.

# 3.2.2 Membuat *Daily Sales Report* berdasarkan data dari Hotel *System*.

Daily sales report adalah laporan hasil penjualan dan pendapatan seluruh produk hotel yang terjual dalam satu hari. Daily sales report ini dibuat berdasarkan data satu hari sebelumnya. Tujuan dibuat daily sales report ini untuk melaporkan hasil penjualan seluruh produk hotel dan data atau informasi keuangan lainnyasecaraharian untuk bahan evaluasi management. Sumber data pekerjaan ini adalah hotel system yaitu manager report, outlet report, package distribution, aging schedule dan sales journal. Langkah yang dilakukan yaitu :

a. Membuka hotel system, masukkan username dan password.

- b. Setelah muncul halaman awal hotel system pilih menu reports
   pada kolom search ketik manager report pilih manager report masukkan tanggal kemarin klik print.
- c. Pada *manager report* hotel *system*, mengambil jumlah data *total* room, room available, out of order room, house use, complimentary room, occupied room dan no of guest untuk diinput ke daily sales report.
- d. Kembali ke halaman awal hotel system pilih menu Reports pada kolom search ketik outlet report pilih outlet report, masukkan tanggal kemarin klik print.
- e. Pada *outlet report* hotel *system*, mengambil jumlah *food cover* dan *beverage cover* untuk di-input ke *daily sales report*.
- f. Kembali ke halaman awal hotel system pilih menu reports –
   pada kolom search ketik package distribution pilih package distribution masukkan tanggal kemarin klik print,
- g. Pada *package distribution* mengambil total revenue breakfast dan jumlah orangnya untuk di-*input* ke *daily sales report*.
- h. Kembali ke halaman awal hotel *system* pilih menu *utilities* pilih *additional modul* klik *sales journal*.
- Setelah muncul sales journal di system masukkan tanggal kemarin – lalu klik refresh – pastikan semua kolom description bagian debit trade semua – kemudian save - export data ke excel.

- j. Hasil *export sales journal* ke *excel* akan di *copy paste* ke format *sales journal* di *excel*.
- k. Setelah di *copy paste* ke format *sales journal excel*, kemudian input angka *revenue* pada *sales journal* tersebut sesuai namanya ke format *daily sales report* kolom *food revenue actual* dan *beverage revenue actual*.
- Kembali ke halaman awal hotel system pilih menu Reports pada kolom search ketik aging schedule – pilih aging schedule – masukkan tanggal kemarin – klik print.
- m. Pada *aging schedule report* di *system*, mengambil jumlah piutang berdasarkan umurnya yaitu 0-30 hari, 31-60 hari, 61-90 hari dan >90 hari untuk di-*input* ke *daily sales report*.

# 3.2.3 Membuat *Weekly Report IIE* (Indonesia *International Expo*) dari *Daily Sales Report*.

Hotel Santika bekerja sama dengan PT. Indonesia *International Expo (IIE)*, dan PT. IIE selaku *owner* Hotel Santika ingin mengetahui *budget* dan *revenue* Hotel Santika setiap minggu, oleh karena itu pihak Hotel Santika diminta membuat *weekly report IIE* ini setiap hari kamis. Sumber data pekerjaan ini yaitu dari *daily sales report* yang telah dibuat di hari tersebut, langkahnya yaitu :

- a. Membuka daily sales report yang telah dibuat di hari tersebut,
- b. Membuka format weekly report iie

- c. Pada *daily sales report*, mengambil angka *year to date actual food* + *beverage* untuk mengisi kolom *food* & *beverage* di format *weekly report iie*. Pada *daily sales report*, mengambil angka *year to date actual* untuk mengisi kolom *rental* di format *weekly report iie*. Pada *daily sales report*, mengambil angka *year to date actual* untuk mengisi kolom *rental* di format *weekly report iie*. Pada *daily sales report*, mengambil angka *year to date actual pada daily sales report*, mengambil angka *year to date actual pada daily sales report*, mengambil angka *year to date actual FB other income* + *Guest Laundry/Pressing* + *Business Booth* + *Recreation/Spa+other income* untuk mengisi kolom *reccuring* di format *weekly report iie*.
- d. Pada *daily sales report, copy* angka *percentage of occupancy year to date actual* kemudian *paste* ke kolom *actual unit* di format *weekly report iie*.
- e. Setelah semua data telah di*-input* ke *weekly report iie,* kemudian *save*.

# 3.2.4 Meng-*input* data penerimaan *cash report* ke format *deposit cash report* di *excel*.

*Cash* adalah uang tunai yang diterima perusahaan dalam bentuk uang kertas atau logam atas penjualan produk-produk hotel, dan uang *cash* ini dapat dipegang atau disimpan di bank. Sedangkan *Deposit Cash Report* adalah laporan yang berisi seluruh penjualan tunai berdasarkan produk yang terjual dan jumlah deposit dari *customer. Deposit cash* yaitu uang jaminan yang akan dikembalikan kepada pelanggan jika tidak merusak fasilitas hotel atau menikmati fasilitas lainnya. Tujuan *deposit cash report* ini yaitu untuk meng-*input* semua data penjualan tunai agar menjadi satu laporan, dan juga untuk menghitung *service* yang akan diambil piutangnya, dengan cara *revenue* di hari tersebut dikurangi jumlah deposit (jika ada). Sumber pekerjaan ini yaitu dokumen *hard copy* data penerimaan *cash* dari *general cashier*. Langkah yang dilakukan yaitu :

- a. Menerima dokumen *hard copy* penerimaan *cash report* dari *general cashier* untuk di-*input* ke format *deposit cash report* di *excel,*
- b. Perhatikan nama atau kode *outlet (front office* atau *restaurant*& *room service)*, nama kasir, dan jumlah pada *hard copy cash report* untuk di-*input* ke format *deposit cash report* di *excel* sesuai nama kolomnya.
- c. Perhatikan apakah terdapat jumlah deposit pada *hard copy cash report.*
- d. Jika terdapat jumlah deposit, membuka hotel system pada halaman awal hotel system pilih menu reports pada kolom search ketik deposit pilih deposit list masukkan tanggal klik print.
- e. Setelah muncul deposit *list* pada hotel *system, input* nomor dokumen, *guest name* dan jumlah deposit ke format deposit *cash report* di *excel* pada kolom *advance deposit front office*.
- f. Setelah semua data dari dokumen hard copy cash report telah

di-*input* ke format deposit *cash report* di *excel* kemudian dicetak dan digabungkan dengan dokumen sumber dan ditandatangani oleh *income audit*.

# 3.2.5 Membuat *Receiving Report* dan Merekapitulasi*Receiving Report.*

*Receiving report* adalah laporan dari bagian *receiving* yang berisi semua jenis bahan atau barang yang telah diterima dari *supplier* berdasarkan *purchase order* atau *purchase requisition*. Tujuan pembuatan *Receiving Report* ini untuk mengetahui jumlah totalnilai rupiah dalam satu periode atau tanggal tertentu dari totalpembelian barang (*inventory*) dari *supplier*. Sumber data *receiving report* ini yaitu dokumen *purchase order* dan nota faktur. Langkah yang dilakukan yaitu :

- Menggabungkan dokumen *purchase order* dengan nota faktur yang telah diterima dari *supplier* atas penerimaan barang yang telah dipesan.
- b. Membuka NLS System, masukkan username dan password.
- c. Pilih menu request authorization,
- d. Setelah muncul *authorization* masukkan tanggal sesuai nota faktur masukkan *transaction type* yaitu purchase order market list pilih *authorization* ke *purchasing* dan *dept head acc* masukkan nomor *PO* klik *enter* setelah semua data

telah muncul, centang semua kolom *authorize* – lalu klik *authorize*.

- e. Kembali ke halaman awal *NLS system* pilih menu *inventory management receiving entry*.
- f. Setelah muncul receiving list cek tanggal klik create/edit.
- g. Kemudian muncul receiving entry lalu masukkan nomor purchase order yang tertera pada dokumen hard copy purchase order ke kolom PO No – klik enter – masukkan quantity yang diterima sesuai nota faktur– klik save.
- h. Setelah *save*, kemudian akan muncul nomor *receiving*, nomor *receiving report* tersebut dicatat untuk dicetak.
- i. Setelah *receiving report* dicetak, kemudian di tanda tanganioleh bagian *cost control, store/user* dan *receiving*.
- j. Setelah *receiving report* telah ditandatangan, kemudian di rekap ke format rekapan *RR* di *excel*. yang di-*input* yaitu tanggal Nota/ *Invoice*, No.*RR*, No.*PO*, nama *supplier* dan nominal nya.

# 3.2.6 Membuat pembulatan pajak dari *outlet summary* dan *daily card* di hotel *system*.

Saat tutup buku di akhir bulan, pada laporan keuangan terdapat selisih di bagian pajak, oleh karena itu pembulatan pajak ini dibuat, agar dapat diketahui angka dibelakang koma lebih detail agar diketahui selisih nya. Sumber data pekerjaan ini adalah *outlet* 

*summary* dan *daily card* dari hotel *system*. Langkah yang dilakukan yaitu :

- a. Membuka Hotel System, masukkan username dan password.
- b. Pilih menu *Reports* pada kolom *search* ketik *outlet summary outlet summary (daily report)* masukkan tanggal klik
   *print.*
- *Outlet summary* dari hotel *system* kemudian di ekspor ke *excel* untuk diolah angkanya agar muncul angka dibelakang koma lebih detail.
- d. Setelah *outlet summary* di ekspor ke *excel*, kemudian angka *revenue* pada *outlet summary diolah untuk dicari angka koma lebih detail dengan cara* angka *revenue* tersebut dikali 1,21
- e. Setelah dikali 1,21, Hasilnya dibulatkan kemudian dibagi 1,21 sehingga muncul angka dibelakang koma lebih detail.
- f. Kemudian angka revenue pada outlet summary yang telah diolah akan di copy paste ke format excel sales journal sehingga muncul angka dibelakang koma lebih detail pada format excel sales journal tersebut.
- g. Kembali ke halaman awal hotel *system* pilih menu *reports* pada kolom *search* ketik *daily card* masukkan tanggal klik *print*.
- h. *Daily card* di hotel *system* kemudian di ekspor ke format *excel* untuk diolah.

- Setelah di ekspor, angka room charge pada daily card dibagi
   1,21 dan hasilnya dikali 0,1 yaitu service charge. Dan pada kolom yang berbeda kemudian angka room charge yang telah dibagi 1,21 dikali 0,11 yaitu pajak hotel dan resto.
- j. Setelah itu angka *room charge, service charge* dan *tax* yang telah diolah pada format *excel daily card* kemudian di *copy paste* ke format *excel sales journal* sehingga muncul angka di belakang koma lebih detail.
- k. Setelah semua angka di format *sales journal di excel* telah dibulatkan dan sudah muncul angka di belakang koma,kemudian membuka hotel *system* pilih menu *utilities additional modul sales journal.*
- Setelah membuka sales journal di system kemudian angka diubah dan disesuaikan dengan hasil pembulatan pada format sales journal di excel.
- m. Setelah angka *sales journal* di hotel *system* yang telah diubah dan disesuaikan dengan format *sales journal* di *excel* sudah *balance* debit kreditnya kemudian di-save.

# 3.3 Uraian Kerja Magang

#### 3.3.1 Proses Pelaksanaan

Pelaksanaan magang dilaksanakan di Hotel Santika *Premiere* ICE BSD dimulai dari tanggal 15 Juni – 14 September 2021, adapun langkah- langkah dalam mengerjakan tugas yang dilakukan yaitu :

# 1. Mencocokkan dokumen *closingan night audit* dengan hotel *system* dan mengarsip dokumennya. (Lampiran 7)

Pekerjaan ini dilakukan setiap hari dari 15 Juni – 14 September 2021. Dan sumber dokumen pekerjaan berupa dokumen *hard copy closingan night audit* yang terdiri dari *hard copy settlement credit card*, *hardcopy* penjualan *credit*, *hard copy city ledger* & *checkout folio*, *hard copy bill outlet (Restaurant, the lounge, banquet, room service), hard copy change room history, hard copy cash receipt, hard copy extra bed.* 

# Hard Copy Settlement Credit Card

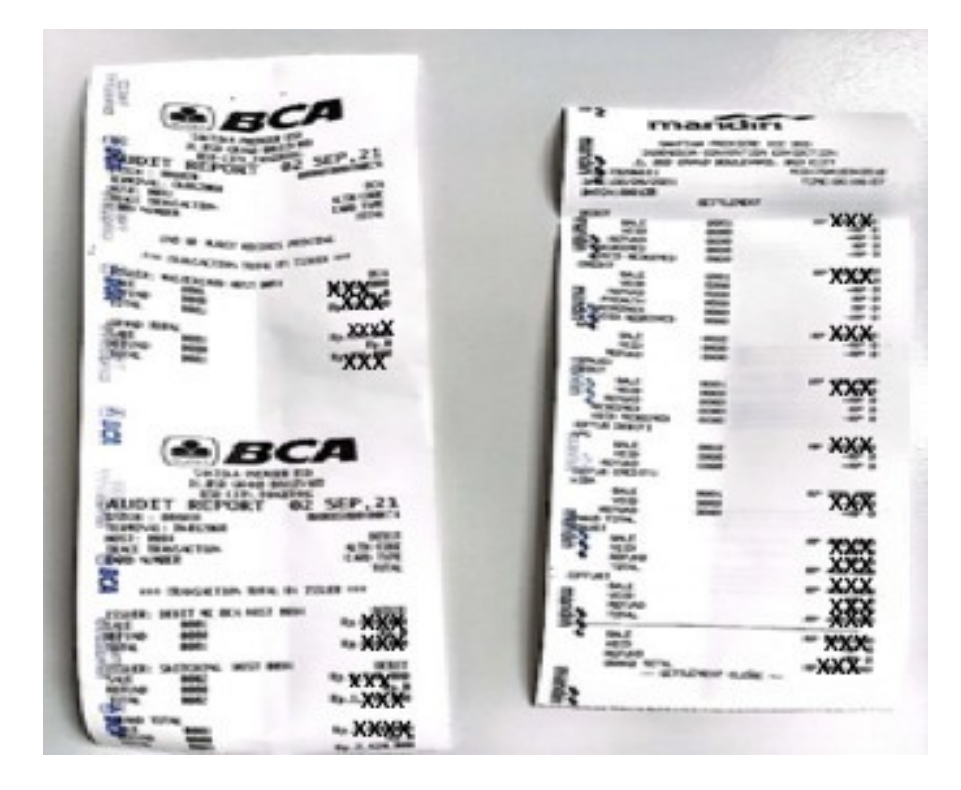

Sumber : Dokumen Perusahaan.

- a. Mengambil dokumen hard copy settlement credit card,
- b. Fotokopi settlement credit card tersebut,
- c. Kemudian hasil fotokopi diarsip, sedangkan settlement aslinya akan diserahkan ke bagian account receivable.

Hard Copy Penjualan Credit

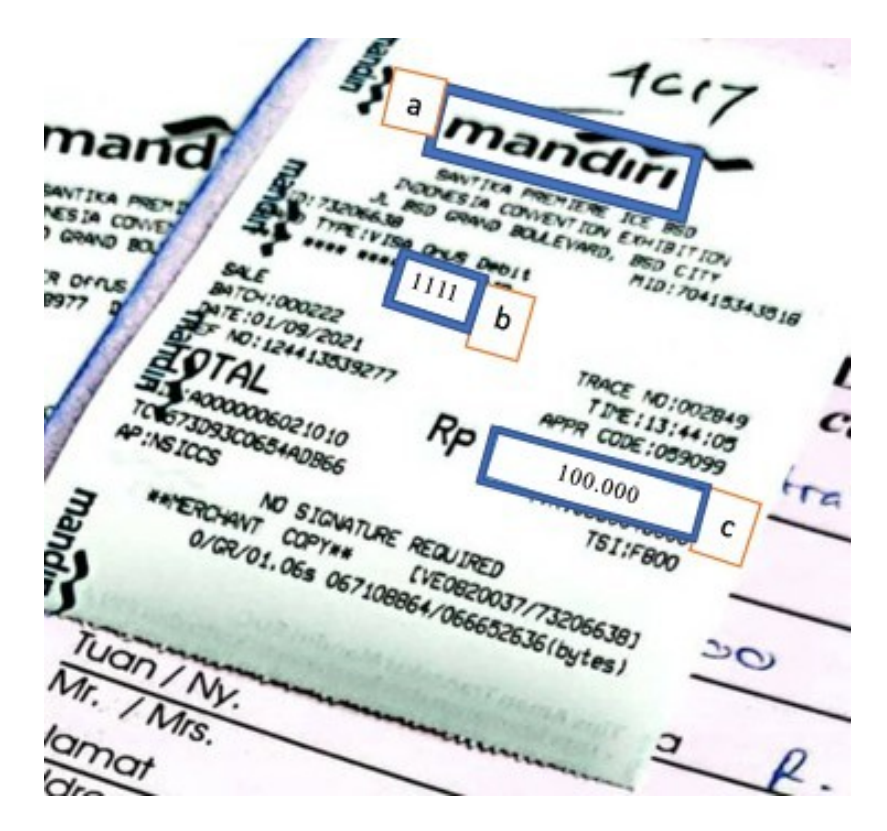

Sumber : Dokumen Perusahaan.

a. Mengambil *hard copy* penjualan yang menggunakan kartu kredit.

Dokumen ini dalam satu hari kurang lebih terdapat 10-15 dokumen yang perlu dicocokkan dengan hotel *system*.

Gambar 3.3

#### Login Hotel System

|                | Log On         |  |
|----------------|----------------|--|
|                | User ID:       |  |
| Q <sub>1</sub> | l<br>Password: |  |
|                |                |  |
| <b>1</b>       |                |  |

Sumber : Aplikasi Hotel System.

d. Membuka hotel *system*, masukkan *username* dan *password* – klik OK.

#### Gambar 3.4

#### Halaman Awal Hotel System

| File Master Data Front Office/POS | Account Receivable | Reports | Utilities | Window     | Help       |   |
|-----------------------------------|--------------------|---------|-----------|------------|------------|---|
|                                   |                    |         | 1         | _          |            |   |
| Q credit card                     |                    | Night   | Audit - C | redit Card | e e        | 5 |
| B-C Night Audit                   |                    | Qate:   | 09/01/20  | 21 🔹 -     | 09/01/2021 | J |
| Credit Card List                  | 3                  | gane    | -         |            |            | 4 |

Sumber : Aplikasi Hotel System.

e. Setelah muncul halaman awal hotel *system*, pilih menu *Reports* – pada kolom *search* ketik *credit card* – pilih *night audit credit card* – masukkan tanggal kemarin yaitu 09/01/2021 – klik *print*.

#### Credit Card di Hotel System

| Transaction Date : 09/01/2021<br>DOC NO ROOM GUEST NAME FOLIO CARD AMOUNT USER ID | Hotel Santika Premiere ICE - BSD City | G        | REDIT CARD REPORT   |         |                     | Page 1 of 2 |
|-----------------------------------------------------------------------------------|---------------------------------------|----------|---------------------|---------|---------------------|-------------|
| Transaction Date : 09/01/2021<br>NOC NO ROOM GUEST NAME FOLIO CARD AMOUNT USER ID | angerang                              |          |                     | PT      | nt Date : L.,<br>Pr | rinted by L |
| NOC NO ROOM GUEST NAME FOLIO CARD AMOUNT USER ID                                  | Transaction Date : 09/01/2021         |          |                     |         |                     |             |
|                                                                                   | OC NO ROOM GUEST NAME                 | FOLIO    | CIRD                |         | AMOUNT US           | IER ID      |
| LASHIER : ADE                                                                     | ASHIER : ADE                          |          |                     |         |                     |             |
|                                                                                   |                                       |          | a                   | b c     | 1                   |             |
| a b c                                                                             | 26464                                 | 24742/R3 | DM - ****-xxxx-xxxx | 1111 10 | 0.000               |             |

Sumber : Aplikasi Hotel System.

- f. Mencocokkan dokumen *hard copy* penjualan kredit dengan *credit card report* di *system*, yang dicocokkan jenis kartu kredit yaitu *debit* mandiri (DM) (a), nomor kartu 1111 (b) dan jumlah yaitu Rp.100.000 (c). Semua dokumen transaksi penjualan *credit* ini dalam satu hari rata-rata mencapai 20 transaksi dan akan dicocokan satu persatu, selama menjalankan tugas ini penulis belum pernah menemukan ketidakcocokaan antara data di *system* dengan dokumen *hard copy* penjualan kredit.
- g. Setelah semua dokumen hard copy penjualan kredit sudah sesuai dengan credit card report di system kemudian difotokopi dan diarsip, sedangkan dokumen asli akan diserahkan ke account receivable.

# Hard Copy City Ledger

| travelok                                               | a P             | repaid<br>stel Voucher                         | New Backing<br>Please print and ke  | ep this your | has for your |
|--------------------------------------------------------|-----------------|------------------------------------------------|-------------------------------------|--------------|--------------|
| Reservation Informatio                                 |                 | Itineran                                       | / ID                                |              |              |
| Hotel Santika Premiere                                 | ICE - BSD       | Customer First<br>Name<br>Customer Last Na     | Mawar                               | а            | \$ 630       |
| City: Tangerang                                        |                 | Check-in<br>Check-out                          | August 31, 2021<br>September 01, 20 | b            |              |
|                                                        | B               | looking time<br>UTC+0)                         | August 31, 2021                     | 10:17:51     |              |
| Deluxe Room King S<br>No. of Room(s)<br>1<br>Promotion | laycation Offer | 2 Adull(s)<br>Breakfast Incl<br>Yes, 2 Person( | uded<br>(s)<br>Rate Plan            | per room     |              |
|                                                        |                 | F                                              | RETAIL                              |              |              |
| Date                                                   | Room Rates      | Extra B                                        | led Rates                           | Surcharge    | Rates        |
| lugust 31, 2021                                        | 100.000         | IDR 0                                          |                                     | IDR 0        |              |
| ubtotal                                                | 100.000         | IDR 0                                          |                                     | IDR 0        |              |
| ubtotal Rates:<br>romotion and Rounding Adju           | stment:         |                                                | DR 100.000                          | ked and P    | ayable by    |
| tal you will receive                                   |                 |                                                | DR 100.000                          | C            |              |

#### Sumber : Dokumen Perusahaan

 Mengambil dokumen hard copy city ledger yang dilengkapi 3 jenis checkout folio (tax, guest dan accounting). Dokumen ini dalam satu hari terdapat kurang lebih 20 dokumen yang perlu dicocokkan dengan hotel system.

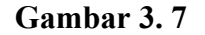

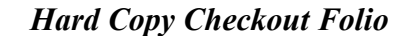

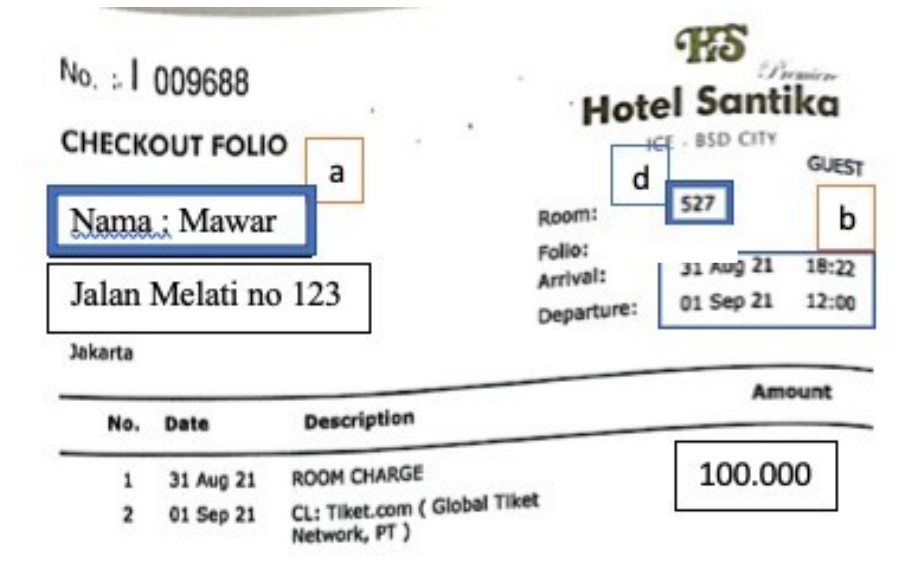

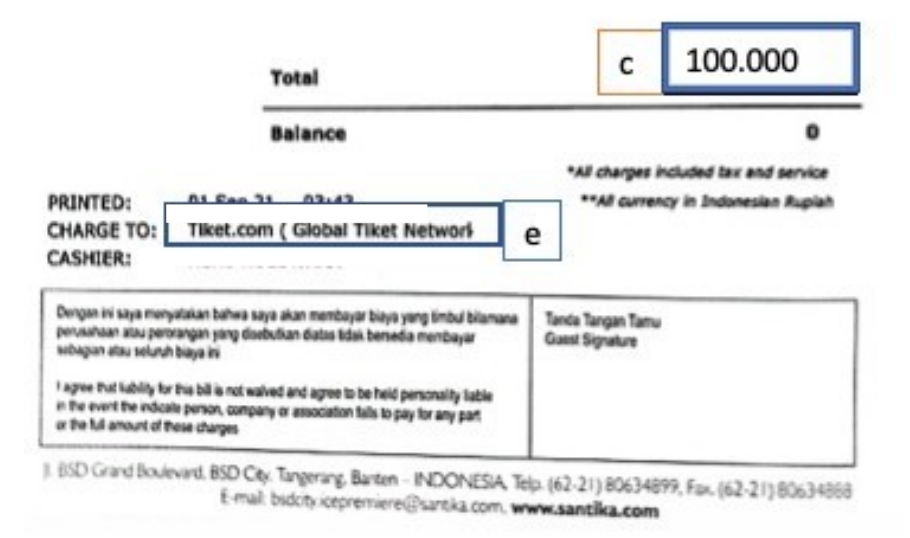

Sumber : Dokumen Perusahaan.

Mencocokkan *hard copy city ledger* dengan *checkout folio*, yang dicocokkan nama *customer* yaitu Mawar (a), tanggal *check-in* yaitu 31 Agustus 2021 dan *check-out* 1 September 2021 (b), dengan jumlah Rp.100.000 (c).

#### Gambar 3. 8

#### Halaman Awal Hotel System

| Hotel System - Hotel Santika Premiere ICE - BSD City                                                |                               |
|----------------------------------------------------------------------------------------------------|-------------------------------|
| File Master Data Front Office/POS Account Receiv                                                    | able Reports 1 es Window Help |
| Reports 2                                                                                           |                               |
| Q aty ledger                                                                                        | Night Audit - City Ledger     |
| Available Reports  Available Reports  Night Audit  Night Audit Report  Night Audit - City Ledger  3 | Date: 09/01/2021              |

Sumber : Aplikasi Hotel System.

 j. Kembali ke halaman awal hotel system, pilih menu Reports – pada kolom search ketik city ledger – pilih Night Audit City Ledger – Masukkan tanggal kemarin yaitu 09/01/2021 – klik print.

# City Ledger di Hotel System

| angerang                                           | ICE - BSD City                                                                                                    | CITY LEDGER REPORT             | Print Date : | Page 1 of 1  |
|----------------------------------------------------|----------------------------------------------------------------------------------------------------|--------------------------------|--------------|--------------|
| Transaction Date :                                 | 09/01/2021                                                                                                    |                                |              | Frinted by : |
| OC NO ROOM GI                                      | iest name folio                                                                                                    | COMPANY                        | AMOUNT       | DSER ID      |
| ASHIER :                                           |                                                                                                    |                                |              |              |
| 1319                                               | 206473gt                                                                                                    | M6680 Rominform Dir Transac    | \$300£200£   |              |
| UB TOTAL MR :                                      |                                                                                                    |                                | \$2083,083   |              |
| UB TOTAL                                           |                                                                                                    |                                | X0x 800x 800 |              |
| ASHIER : Teguh                                     |                                                                                                    |                                |              |              |
| 11222 626xxxx.fr                                   | derkyanrkxxxxxxxxxxxxxx08460                                                                                                    | 78285-Pegi - pegi.com          |              |              |
| 11223 \$60xxxxx3                                   | Lingen Rive Ry, Rechargement X x 306606                                                                                                    | 78285-Pegi - pegi.com          |              |              |
| 11225                                              | A REPAYER XXXXXXXXXXXXXXXXXXXXXXXXXXXXXXXXXXXX                                                                                                    | 50946-Santila Online Reservat: |              |              |
| 11227 d ,                                          | a sari Jedini v v 205501                                                                                                    | -Titet.com ( Global Tite       |              |              |
| 11228                                              | 305495                                                                                                    | e<br>-Titet.com ( Global Tite  |              | -            |
| 11229 527                                          | Mawar 205502                                                                                                    | 51163-Tiket.com ( Global Tike  | 100.00       | 00           |
| 11230 350 2                                        | alla Rallea Capri 305465                                                                                                    | 91259-Traveloka.com            |              | _            |
| 11221 600xxxx                                      | and and an and an an an an an an an an an an an an an                                                                                                    | 91259-Traveloka.com            | XX50XAD0R    | с            |
| 11232 \$26xxxx                                     | ENDEX DER ROBER BER MERSER X 3063.67                                                                                                    | 91359-Traveloka.com            | DERMON ROOM  |              |
|                                                    | my Ridyaningsikxxxxx306132                                                                                                    | 91359-Traveloka.com            | X.229,220X   |              |
| 11233 X26XXXXX                                     | where the second second s | 91359-Traveloka.com            | XXXXXXXXXX   |              |
| 11233 \$26XXXX80<br>11234 \$58\$XXXX80             | LARY RECORDER ANALY ANALY STORE                                                                                                    |                                |              |              |
| 11233 X26XXXXX<br>11234 X585XXXXX<br>UB TOTAL MR : |                                                                                                    |                                | 100.00       | 10           |

Sumber : Aplikasi Hotel System.

- k. Setelah dokumen *hard copy city ledger* dan *checkout folio* sudah sesuai, kemudian dicocokkan lagi dengan *city ledger report* di *system*, yang dicocokkan nomor kamar yaitu 527 (d), nama *customer* yaitu Mawar (a), nama*company* yaitu Tiket.com (e), dengan jumlah Rp.100.000 (c).
- I. Jika dokumen hard copy city ledger dan checkout folio sudah sesuai dengan system kemudian check out folio jenis tax akan diarsip, sedangkan dokumen city ledger beserta checkout folio jenis guest dan accounting akan diserahkan ke bagian account receivable.

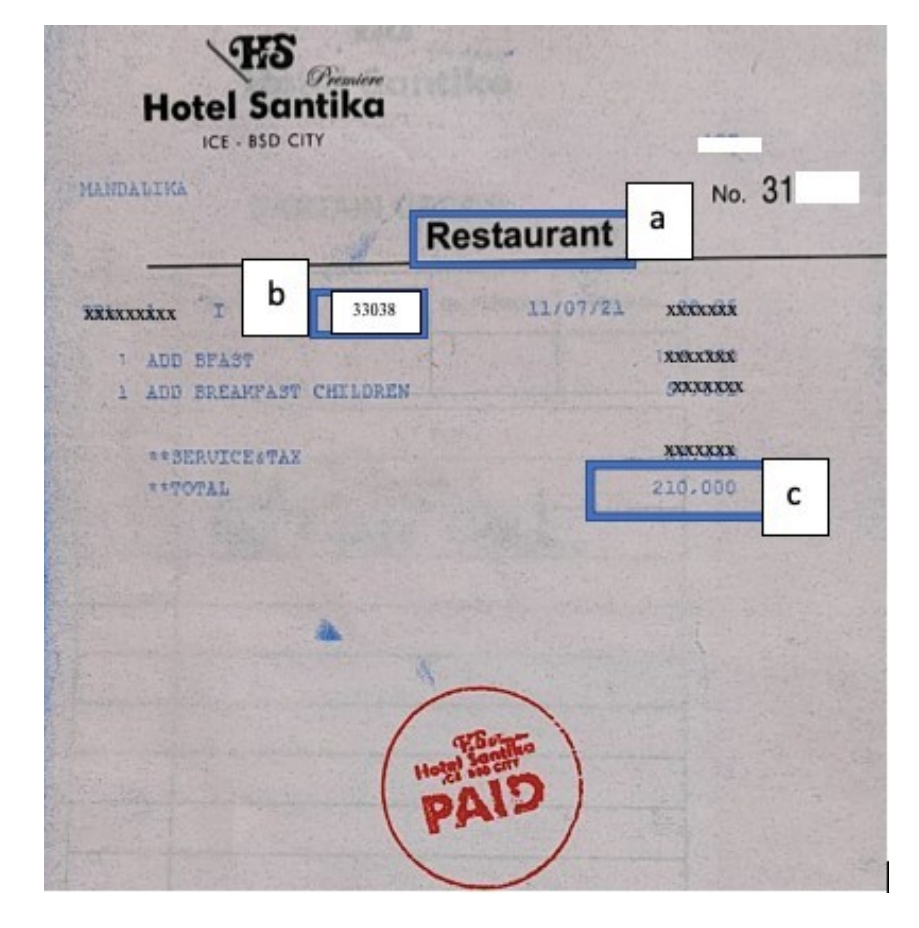

### Hard Copy Bill Outlet

Sumber : Dokumen Perusahaan

m. Mengambil dokumen hard copy bill outlet. Terdapat kurang lebih 25-30
 dokumen yang perlu dicocokkan dengan hotel system.

### Gambar 3.11

#### Halaman Awal Hotel System

| Reports 2                                         |                                     |
|---------------------------------------------------|-------------------------------------|
| outlet                                            | Night Audit - Outlet Report 4 Print |
| Available Reports                                 |                                     |
| Outlet                                            | Date: 09/01/2021 ▼ 3                |
| Outlet Report                                     |                                     |
| Outlet Report     Outlet Report     General)      |                                     |
| Outlet Report Details                             |                                     |
| 📑 Night Audit                                     |                                     |
| Daily Report                                      |                                     |
| • Outlet Cashier Summary                          |                                     |
| <ul> <li>Outlet Summary (Daily Report)</li> </ul> |                                     |
| Outlet Summary (Monthly Report)                   |                                     |
| Night Audit Report                                |                                     |
| Image: Night Audit - Outlet Report                |                                     |

Sumber : Aplikasi Hotel System

n. Kembali ke halaman awal hotel *system*, pilih menu *Reports* – pada kolom*search* ketik *outlet report* – pilih *Night Audit Outlet Report* – masukkan tanggal kemarin yaitu 09/01/2021 – klik *print*.

#### Data Outlet Report di Hotel System

| 10         | × • [        | M           | Total:16 1                              | 00% 16                                  | of 16                                   | _                                       |                                         |                  |
|------------|--------------|-------------|-----------------------------------------|-----------------------------------------|-----------------------------------------|-----------------------------------------|-----------------------------------------|------------------|
| Notel Sant | ila Premiere | ICE - 85D C | 187                                     | OUTLET                                  | E REPORT                                |                                         |                                         | Face 1 of        |
| Tangerang  |              |             |                                         |                                         |                                         |                                         | Print Date                              |                  |
|            |              |             |                                         |                                         |                                         |                                         |                                         | Frinted by       |
| Transactio | n Date :     | 09/01/202   | 1                                       |                                         |                                         |                                         |                                         |                  |
| SILL NO    | ITEM         |             | TOTAL                                   | FOOD                                    | BEVERAGE                                | OTHERS                                  | SERVICE                                 | TAX FAIMENT      |
|            |              |             |                                         |                                         |                                         |                                         |                                         |                  |
| OTLET : B  | LNCH         | 04477       | *******                                 | XXXXXXXX                                | *****                                   | ******                                  | ******                                  | 000000 CL-11548  |
|            | LICH         | 04478       | XXXXXXXXXXX                             | OXXXXXXXX                               | XXXXXXXXXXXXX                           | XXXXXXXXXXXX                            | XXXXXXXXXXXXX                           | CHARMEN OF-1108  |
| 1086       | SUPR         |             | XXXXXXXXXXXXXXX                         | COXXXXXXXXX                             | XXXXXXXXXXXXXXXXXXXXXXXXXXXXXXXXXXXXXXX | XXXXXXXXXXX                             | XXXXXXXXXXXXXXXXXXXXXXXXXXXXXXXXXXXXXXX | CONCERN GF-1206  |
| -          |              |             |                                         |                                         |                                         |                                         |                                         |                  |
| d          | :            |             | XXXXXXXXXXXXX                           | CORROROW CON                            | 000000000000000000000000000000000000000 | XXXXXXXXXXXXXXXXXXXXXXXXXXXXXXXXXXXXXXX | XXXXXXXXXXXXXXXXXXXXXXXXXXXXXXXXXXXXXXX | KXXXXX           |
| OTLET : M  | ANDALIKA     |             |                                         |                                         |                                         |                                         |                                         |                  |
| 82508      | BUST         | 30837       | XXXXXXXXXXX                             | XXXXXXXXX                               | XXXXXXXXXXXXXXXXXXXXXXXXXXXXXXXXXXXXXXX | XXXXXXXXXX                              | XXXXXXXXXXXXXXXXXXXXXXXXXXXXXXXXXXXXXXX | XXXXXXXX Cash    |
| 33038      | BFST         | 20821 C     | 210.000                                 | XXXXXX                                  | XXXXXXXXXXXXXXXXXXXXXXXXXXXXXXXXXXXXXXX |                                         | CXXX0CXXXX                              | (XX8,182 VC      |
|            | LNCH         |             |                                         | 0                                       | XXXXXXXXXXXX                            | XXX 0                                   | 0                                       | 0 OC-MRI         |
| b          | LNCH         |             | XXXXXXXXXX                              | XXXXXXXXXX                              | XXXXXXXXXXXXXXXXXXXXXXXXXXXXXXXXXXXXXXX | XXXXXXXXXXXX                            | 000000000000000000000000000000000000000 | OXXXXXXXXX-SALES |
|            | DINR         |             | XXXXXXXXXX                              | XXXXXXXXX                               | XXXXXXXXXXXXXXXXXXXXXXXXXXXXXXXXXXXXXXX | XXXXXXXXXXXXXXXXXXXXXXXXXXXXXXXXXXXXXXX | XXXXXXXXXXXXXX                          | CXXXXXXXXXXX     |
|            | DINR         |             | MXXXXXXXX                               | XXXXXXXXX                               | 000000000000                            | XXXXXXXXXXXXXXXXXXXXXXXXXXXXXXXXXXXXXXX |                                         | NORMERCIAL       |
|            | DINR         |             | XXXXXXXXXXXXX                           | XXXXXXXXXXXXXXXXXXXXXXXXXXXXXXXXXXXXXXX | 0000000000000                           | (XXXXXXXXXXXXXXXXXXXXXXXXXXXXXXXXXXXXX  |                                         | XXXXXXXXXXX Cash |
| SUB TOTAL  | I.           |             | XXXXXXXXXXXXXXXXXXXXXXXXXXXXXXXXXXXXXXX |                                         |                                         |                                         |                                         | XXXXXXXX         |

Sumber : Aplikasi Hotel System

- Mencocokkan dokumen hard copy bill outlet dengan data outlet report di system, yang dicocokkan nama *outlet* yaitu Mandalika/Restaurant (a), nomor *bill* yaitu 33038 (b) dan jumlah yaitu Rp.210.000 (c).
- p. Dokumen hard copy bill outlet yang sudah lengkap dan sesuai dengan outlet
   report di hotel system akan diarsip.

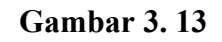

#### Hard Copy Change Room History

|                                | Hotel Sc<br>ICE - BSC | Minutere<br>antika<br>o city | No. 4216    |
|--------------------------------|-----------------------|------------------------------|-------------|
| RO                             | OM AND RAT            | E CHANGE SL                  | Date 1/3/20 |
| a name : N                     | fawar Melati<br>537   | 10                           | 511         |
| Remarks :                      | a hollywood           | bed Suddient                 | 17          |
| Room clerk :<br>Bell Captain : |                       |                              |             |
| Telephone Departmen            | ۱                     | Laundry                      | Ó           |
| Front Desk                     |                       | Housekeeping                 | ES.         |

Sumber : Data Perusahaan

q. Dokumen change room history ini akan diarsip.

# Gambar 3.14

#### Hard Copy Cash Receipt

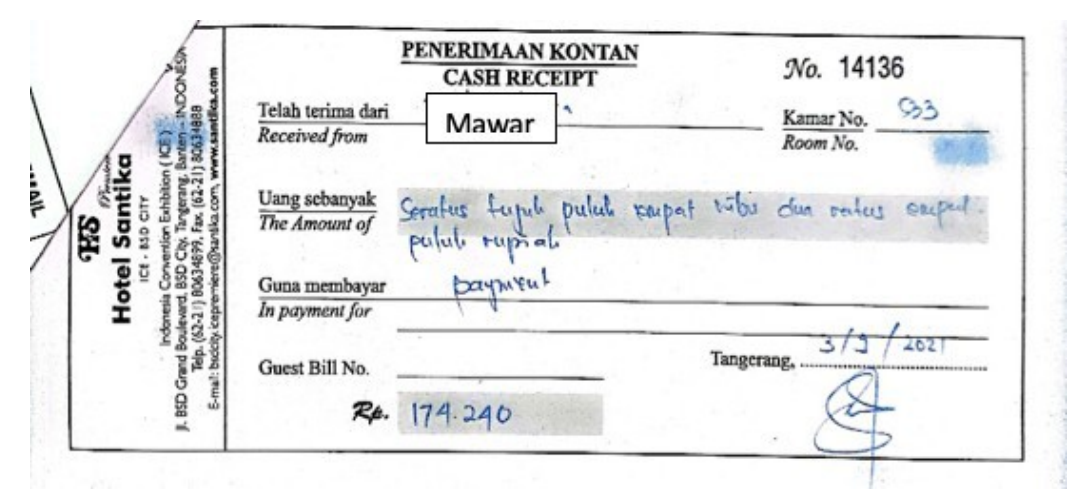

Sumber : Data Perusahaan

r. Dokumen hard copy cash receipt ini akan diarsip.

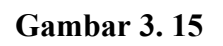

Hard Copy Extra Bed

| Mawar                         | DATE<br>ROOM N | : <u>0410912021</u><br>0. : <u>305</u> |
|-------------------------------|----------------|----------------------------------------|
| EXPLANATION<br>Extrabed [ nig | ht # 305       | 300.000                                |
|                               |                |                                        |
|                               |                | 300.000                                |
| Anuling                       | 199            |                                        |
| GUEST SIGNATURE               | PREPARED BY    | APPROVED BY                            |

Sumber : Data Perusahaan

s. Dokumen hard copy extra bed ini akan diarsip.

2. Membuat Daily Sales Report berdasarkan data dari hotel system.

#### (Lampiran 8)

Tugas ini dilakukan setiap hari dari tanggal 15 Juni 2021 – 14 September 2021, sumber dokumen pekerjaan ini adalah data di hotel *system* yaitu *manager report, outlet report, package distribution, aging schedule* dan *sales journal.* 

#### Gambar 3.16

| 12              | Log Or                 | 1      |
|-----------------|------------------------|--------|
|                 | User ID:               |        |
| $Q_{O}$         | l<br><u>P</u> assword: |        |
| 410             | <u>о</u> к             | Cancel |
| 🐖 HotelSystem 🏺 | hotel                  |        |

Login Hotel System

Sumber : Aplikasi Hotel System

a. Membuka hotel system, masukkan username dan password.

# Halaman Awal Hotel System

| Hotel System - Hotel Santika Premiere ICE - BSD City<br>ile Master Data Front Office/POS Account Recei | y<br>vable Reports 1 s Window Help                |            |
|----------------------------------------------------------------------------------------------------|---------------------------------------------------|------------|
| Reports Q manager 2 Available Reports Imager Posted Report Manager Report 3                            | Manager Report       Date:     11/24/2021       4 | Print<br>5 |

Sumber : Aplikasi Hotel System

b. Setelah muncul halaman awal hotel *system*, pilih menu *Reports* – pada kolom *search* ketik *manager report* – pilih *manager report* – masukkan tanggal kemarin yaitu 11/24/2022 – klik *print*.

#### Manager Report Hotel System

| Hotel Santika Premiere ICE - BSD City<br>Tangerang | MANAGER REPOR |
|----------------------------------------------------|---------------|
| Transaction Date : 11/24/2021                      |               |
|                                                    | TODAY         |
| Total Room                                         | 285 a         |
| Room Available                                     | 284 C         |
| Out of Order Room                                  | 0 b           |
| Out of Service Room                                | 0             |
| House Use                                          | 1 d           |
| Complimentary Room                                 | 0 e           |
| Occupied Room                                      | 10 f          |
| Room Transient                                     | XXXX          |
| Vacant Room                                        | XN            |
| % Room Occupied                                    | XXXX0         |
| Extended Stays                                     | 0             |
| Arrival                                            | XXXXXXXX      |
| Length of Stay                                     | XXXX          |
| Walk in Guest                                      | 0             |
| Departure                                          | XXX           |
| Early Departure                                    | 1             |
| No Show                                            | 0             |
| Cancelled                                          | XEX           |
| Day Use                                            | 0             |
| Same Day Reservation                               | XX            |
| No of Guest                                        | 12 g          |
| No of Guest (Compliment)                           | 0             |
| No of Guest (House Use)                            | XXXX          |
|                                                    |               |

# Sumber : Aplikasi Hotel System

c. Pada *manager report* hotel *system*, mengambil jumlah data total *room* yaitu 285
(a), *room available* yaitu 284 (c), *out of order room* yaitu 0 (b), *house use* yaitu 1 (d), *complimentary room* yaitu 0 (e), *occupied room* yaitu 10 (f) dan *noof guest* yaitu 12 (g) untuk di input ke *daily sales report*.

# Format Daily Sales Report

| BOOME STATISTICS          |        |        |  |  |  |
|---------------------------|--------|--------|--|--|--|
| ROOMS STATISTICS          | Actual |        |  |  |  |
| Total Rooms in Hotel      | a      | 285    |  |  |  |
| Out-of-Order Rooms        | b      | 7      |  |  |  |
| Total Room Available      | c      | 284    |  |  |  |
| No. of Rooms Occupied     | d      | 10     |  |  |  |
| Complimentary Room        | e      | -      |  |  |  |
| House Use                 | f      | 1      |  |  |  |
| Percentage of Occupancy   |        | 3,52%  |  |  |  |
| No of Guest               | g      | 12     |  |  |  |
| Percentage of Double Occ. |        | 20,00% |  |  |  |
| Avg. Rate per Occ. Room   |        | -      |  |  |  |
| Average Rate per Guest    |        | -      |  |  |  |
| Avg. Length of stay       |        | 1,50   |  |  |  |

Sumber : Daily Sales Report.

d. Data yang telah diambil dari *manager report* di *system* akan di-*input* ke format *daily sales report* di *excel* bagian *room statistics actual* yaitu total *room* 285 (a), total *room available* 284 (c), *out of order room* 0 (b), *occupied room* 10 (d), *complimentary room* 0 (e), *house use* 1 (f), *no of guest* 12 (g).

# Halaman Awal Hotel System

| eivable Reports 1 es Window Help |
|----------------------------------|
|                                  |
| Outlet Report Print              |
| Date: 11/09/2021                 |
| Shift:                           |
|                                  |
|                                  |

Sumber : Aplikasi Hotel System.

e. Kembali ke halaman awal hotel *system* - pilih menu *Reports* – pada kolom *search* ketik *outlet report* – pilih *outlet report*, masukkan tanggal kemarin yaitu 11/09/2021 – klik *print*.

# **Outlet Report Hotel System**

| 8 🛓 100%                                                     | •                     | A Tot                                     | al:16 | 100% 16 o                                                                    | (16                                    |                                        |                                           |                |
|--------------------------------------------------------------|-----------------------|-------------------------------------------|-------|------------------------------------------------------------------------------|----------------------------------------|----------------------------------------|-------------------------------------------|----------------|
|                                                              |                       |                                           |       |                                                                              |                                        |                                        |                                           |                |
| Hotel Santika                                                | Premiere ICE          | - BSD City                                |       | OUTLET                                                                       | REPORT                                 |                                        |                                           |                |
| Tangerang                                                    |                       |                                           |       |                                                                              |                                        |                                        | Print                                     | Date : 09/     |
|                                                              |                       |                                           |       |                                                                              |                                        |                                        |                                           | P              |
| Cashier :                                                    |                       |                                           |       |                                                                              |                                        |                                        | Date                                      | :              |
| Outlet : M                                                   | landalika a           |                                           |       |                                                                              |                                        |                                        | Start Tim                                 | e :            |
| Shift : M                                                    | R                     |                                           |       |                                                                              |                                        |                                        | End Time                                  |                |
| BILL Value<br>NO ID                                          | COVER                 | TOTAL ITE                                 | ¢     | FOOD                                                                         | BEVERAGE                               | OTHERS                                 | SERVICE                                   | TAX PA         |
| 32503<br>32504                                               | XXXXXXXX<br>XXXXXXXXX | XXXXXXXXXXXXX<br>XXXXXXXXXXXXXXXXXXXXXXXX |       | CXXXXXXXXXXXXXXXXXXXXXXXXXXXXXXXXXXXXX                                       | CXXXXXXXXXXXXXXXXXXXXXXXXXXXXXXXXXXXXX | XXXXXXXXXXXXXXXXXXXXXXXXXXXXXXXXXXXXXX | xxxx <b>%%%</b> xxx<br>xxx <b>%%%</b> xxx | XXXXXXXX162 VC |
| TOTAL                                                        |                       |                                           |       |                                                                              |                                        |                                        |                                           |                |
|                                                              |                       |                                           |       |                                                                              |                                        | D                                      |                                           |                |
| and the second                                               |                       |                                           | 1     |                                                                              |                                        | Г                                      |                                           |                |
| SUMMARY:                                                     |                       |                                           |       |                                                                              |                                        |                                        |                                           |                |
| COVER IN                                                     | :                     | b                                         |       | COVER OUT                                                                    | 4                                      |                                        | c                                         |                |
| COVER IN<br>FOOD COVER                                       | :                     | b                                         | 3     | COVER OUT<br>BEVERAGE COVER                                                  | 3                                      |                                        | c                                         |                |
| COVER IN<br>FOOD COVER<br>CASH                               | :                     | 10                                        | 3     | COVER OUT<br>BEVERAGE COVER<br>EMPLOYEE LEDGER                               | :<br>:<br>R :                          |                                        | c 3                                       |                |
| COVER IN<br>FOOD COVER<br>CASH<br>CREDIT CARD                | :                     | b<br>10                                   | 3     | COVER OUT<br>BEVERAGE COVER<br>EMPLOYEE LEDGES<br>VODCHER                    | :<br>R :                               |                                        | c 3                                       |                |
| COVER IN<br>FOOD COVER<br>CASH<br>CREDIT CARD<br>GUEST FOLIO | :                     | b                                         | 3     | COVER OUT<br>BEVERAGE COVER<br>EMPLOYEE LEDGES<br>VOUCHER<br>BANQUET DEP POS | :<br>R :<br>I<br>II :                  |                                        | C 3                                       |                |

Sumber : Aplikasi Hotel System.

f. Pada *outlet report* di *system*, data yang akan di-input ke *daily sales report* yaitu perhatikan nama *outlet* nya yaitu Mandalika (*restaurant*), *food cover* yaitu 3 (b), *beverage cover* yaitu 3 (c).

# Format Daily Sales Report

| Food Color                                                                                                    |                                                                                                    |
|----------------------------------------------------------------------------------------------------|----------------------------------------------------------------------------------------------------|
| rood Sales                                                                                                    | Today                                                                                                    |
| Restaurant Mandalika                                                                                                    | a b 3                                                                                                    |
| Room Service                                                                                                    | -                                                                                                    |
| Mini Bar                                                                                                    | -                                                                                                    |
| Ananta Lounge                                                                                                    | -                                                                                                    |
| Sky Lounge                                                                                                    | -                                                                                                    |
| Banquet                                                                                                    | -                                                                                                    |
| Total Food Sales                                                                                                    | 3                                                                                                    |
|                                                                                                    |                                                                                                    |
| Beverage Sales                                                                                                    | Today                                                                                                    |
| Beverage Sales           Restaurant Mandalika         a                                                                                                    | a c 3                                                                                                    |
| Beverage Sales           Restaurant Mandalika         a           Room Service         a                                                                                                   | a c 3                                                                                                    |
| Beverage Sales           Restaurant Mandalika         a           Room Service         a           Mini Bar         a                                                                      | a c 3                                                                                                    |
| Beverage Sales         Restaurant Mandalika       a         Room Service       a         Mini Bar       a         Ananta Lounge       a                                                    | a c 3                                                                                                    |
| Beverage Sales         Restaurant Mandalika       a         Room Service       a         Mini Bar       a         Ananta Lounge       sky Lounge                                           | a c 3                                                                                                    |
| Beverage Sales         Restaurant Mandalika       a         Room Service       a         Mini Bar       a         Ananta Lounge       a         Sky Lounge       a         Banquet       a | Today           a         c         3           -         -         -           -         -         -           -         -         -           -         -         -           -         -         -           -         -         -           -         -         -           -         -         -           -         -         -           -         -         -           -         -         -           -         -         -           -         -         -           -         -         - |

Sumber : Daily Sales Report.

g. Data *outlet report* dari hotel *system* kemudian di *input* ke format *daily sales report* di *excel*. Perhatikan nama outletnya yaitu Mandalika, pada bagian *food sales* Mandalika (a) input 3 orang (b), pada bagian *beverage sales* Mandalika (a) input 3 orang (c).

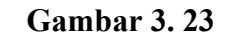

Halaman Awal Hotel System

| Hotel System - Hotel Santika Premiere ICE - BSD C | Lity                             |
|---------------------------------------------------|----------------------------------|
| File Master Data Front Office/POS Account Rec     | eivable Reports 1 Window Help    |
|                                                   |                                  |
| Reports 2                                         |                                  |
| Q padkage                                         | Package Distribution Print       |
| Available Reports                                 | 5                                |
| Posted Report 3                                   | <u>Date:</u> 09/02/2021 <b>·</b> |
| Package Distribution                              |                                  |

Sumber : Aplikasi Hotel System.

 h. Kembali ke halaman awal hotel *system*, pilih menu *Reports* – pada kolom *search* ketik *package distribution* – pilih *package distribution* – masukkan tanggal kemarin yaitu 09/02/2021– klik *print*.

# Package Distribution Hotel System

| Hotel S<br>Tangers | Santika Premier | e ICE - BSD City |   | PACKAGE DISTRIE                         | SUT ION                                 | Pr           | int Date :                              | P:     | age  | 5 of 5 |
|--------------------|-----------------|------------------|---|-----------------------------------------|-----------------------------------------|--------------|-----------------------------------------|--------|------|--------|
| Transact           | tion Date :     | 09/02/2021       |   |                                         |                                         |              |                                         | Printe | ed b | у      |
| ROOM               | FOLIO TYPE      | ITEM             |   | RATE/PRICE                              | SERVICE                                 | TAX          | TOTAL                                   | DISC 4 | F    | PERSON |
| 1223               | 30!             | ADD BFAST        |   | XXXXXXXX                                | XXXXXXXXXXXXX                           | XXXXXXXXXXXX | XXXXXXXXXXXXXXXXXXXXXXXXXXXXXXXXXXXXXXX | x      | 0 1  | Person |
| 1225               | 30:             | ADD BFAST        |   | XXXXXXXXXXXXXXXXXXXXXXXXXXXXXXXXXXXXXXX | XXXXXXXXXXXXXXXXXXXXXXXXXXXXXXXXXXXXXXX | XXXXXXXXXXX  | XXXXXXXXXX                              | х      | 0 1  | Person |
| 1226               | 30:             | ADD BEAST        |   | XXXXXXXXXXXXXXXXXXXXXXXXXXXXXXXXXXXXXXX | XXXXXXXXXXXXXXXXXXXXXXXXXXXXXXXXXXXXXXX | XXXXXXXXXXXX | XXXXXXXXX                               | X      | 0 2  | Person |
| 1228               | 30:             | ADD BFAST        |   | XXXXXXXX                                | XXXXXXXXXXXX                            | XXXXXXXXXX   | XXXXXXX                                 | x      | 0 1  | Person |
| 1501               | 30:             | ADD BFAST        |   | XXXXXXX                                 | XXXXXXXXXXX                             | XXXXXXXXX    | XXXXXXXX                                | x      | 0 1  | Person |
| 1502               | 30:             | ADD BFAST        |   | XXXXXXX                                 | XXXXXXXXXXXXX                           | XXXXXXXXXX   | XXXXXXXXX                               | X      | 0 1  | Person |
| 1505               | 30:             | ADD BFAST        |   | XXXXXXX                                 | XXXXXXXXXXX                             | XXXXXXXXXX   | XXXXXXXX                                | XX     | 0 1  | Person |
| 1506               | 30!             | ADD BFAST        |   | XXXXXXXX                                | XXXXXXXXXXXX                            | XXXXXXXXXXX  | XXXXXXXX                                | x      | 0 1  | Person |
| UB TOTA            | L               |                  | b | 7.000.000                               | XXXXXXXXXXX                             | XXXXXXXXXXX  | XXXXX, 00                               | a      |      | 50     |
| OTAL               |                 |                  |   | MXXXXXXXXX                              |                                         | ****         | NEXTRA NEXT                             | ×      | _    |        |

Sumber : Aplikasi Hotel System

i. Pada *package distribution* di *system*, data yang akan di-*input* ke *daily sales report* yaitu total *revenue* sebesar Rp.7.000.000 (b) dan jumlah orang yaitu 50 (a).

#### Format Daily Sales Report

| Destaurant Mandalika       | No. of Cover |       |     |     |   | Revenue   |  |  |
|----------------------------|--------------|-------|-----|-----|---|-----------|--|--|
| Restaurant Mandalika       | ~            | Today | MTD | YTD |   | Actual    |  |  |
| Breakfast                  | d            | 50    |     |     | b | 7.000.000 |  |  |
| Alacart                    |              | (47)  |     |     |   | 2.220.042 |  |  |
| Banquet                    |              | -     |     |     |   | -         |  |  |
| Total Restaurant Mandalika |              |       |     |     |   |           |  |  |

Sumber : Daily Sales Report.

j. *Input* data *package distribution* dari hotel *system* ke format *daily sales report* di *excel* kolom *breakfast today* sebesar 50 (a), dan total *revenue* sebesar Rp.7.000.000 (b).
#### Halaman Awal Hotel System

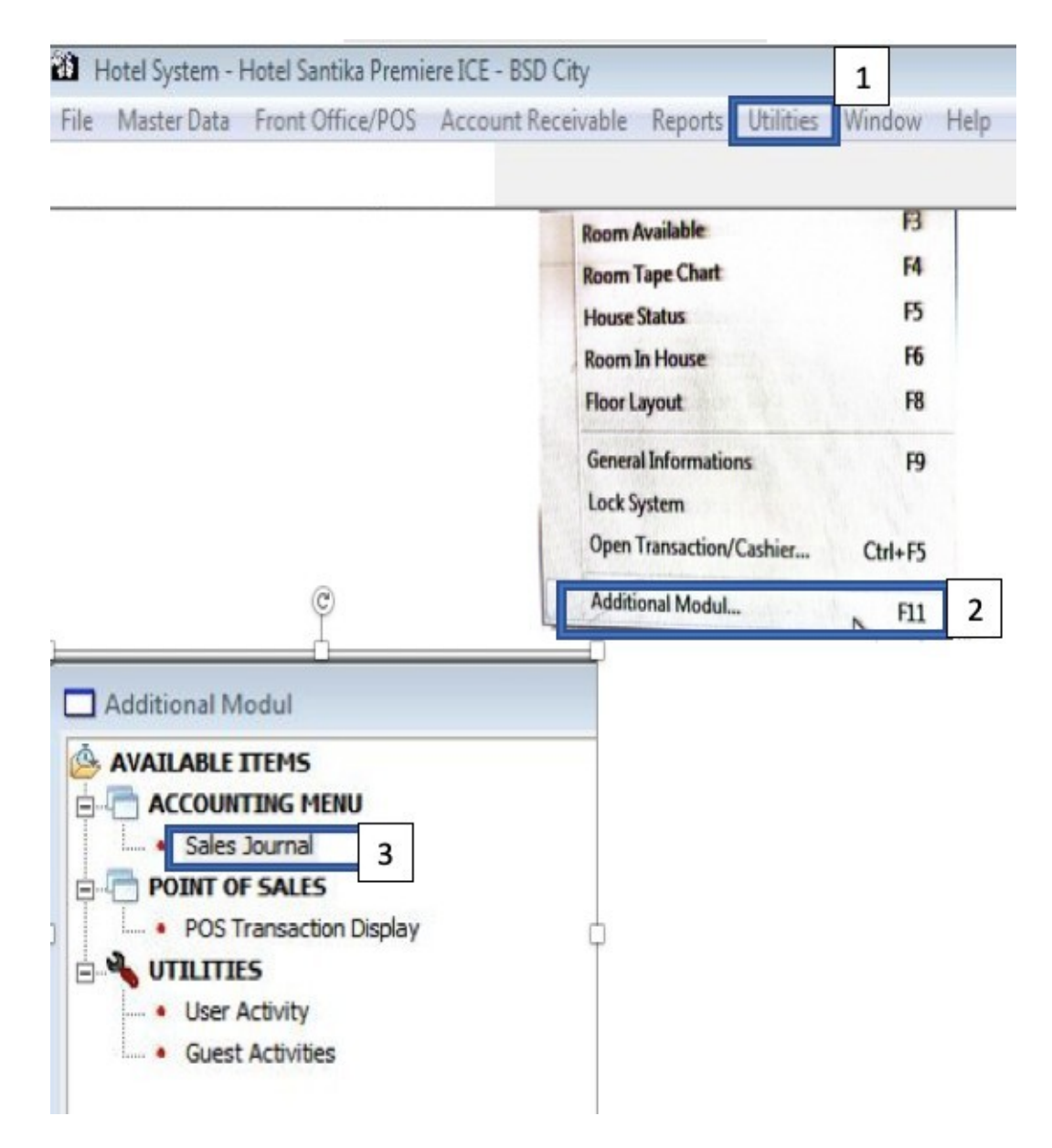

Sumber : Aplikasi Hotel System.

 k. Kembali ke halaman awal hotel *system*, pilih menu *Utilities* – pilih *additional* modul – klik sales journal.

#### Sales Journal Hotel System

| Colora I       |                        |                                  |           |                                         |
|----------------|------------------------|----------------------------------|-----------|-----------------------------------------|
| Save           | 1 w 📑 Edit Accou       | n Export Data Validation         | Refresh 2 |                                         |
| Transaction Da | ite: 09/01/2021        | GJ Number: GJ-00000-001          |           |                                         |
| Account No     | Description 1          | Remark                           | Debit     | Credit                                  |
| 8760011000     | Trade                  | Folio - City Ledger              | 100.000   |                                         |
| 8760011000     | Trade                  | Folio - DEBIT CARD               | 200.000   |                                         |
| 8760011000     | Trade                  | Folio - DEBIT MANDIRI            | 300.000   |                                         |
| 8760011000     | Trade                  | Folio - MASTER CARD              | 400.000   |                                         |
| 8760011000     | Trade                  | Folio - MASTER CARD MANDIRI      | 500.000   |                                         |
| 8760011000     | Trade                  | Folio - VISA CARD MANDIRI        | 600.000   |                                         |
| 8760011000     | Trade                  | Folio - Voucher (Voucher KG58 2) | 700.000   |                                         |
| 8760011000     | Trade                  | Revenue                          | 800.000   | -                                       |
| 8761130110     | Food Sales             | Food Sales - BANQUET             |           | 10.000                                  |
| 8763230410     | Guest Laundry Sales    | Other Sales - LAUNDRY            |           | 20.000                                  |
| 8761130210     | Beverage Sales         | Beverage Sales - MANDALIKA       |           | 30.000                                  |
| 8761130110     | Food Sales             | Food Sales - MANDALIKA           |           | XXXXXXXXXXXXXXXXXXXXXXXXXXXXXXXXXXXXXXX |
| 8761130210     | Beverage Sales         | Beverage Sales - ROOM SERVIC     |           | XXXXXXXXXXXXXXXXXXXXXXXXXXXXXXXXXXXXXXX |
| 8761130110     | Food Sales             | Food Sales - ROOM SERVICE        |           | XXXXXXXXXXXXXXXXXXXXXXXXXXXXXXXXXXXXXXX |
| 8760230010     | Transient Regular Sale | s Room Revenue                   |           | XXXXXXXXXXX                             |
| 8760020210     | Service Charge         | Service Charge                   |           | XXXXXXXXXXXXXXXXXXXXXXXXXXXXXXXXXXXXXXX |
|                | Detal Dealers and T    | Courses Tay                      |           | VIVIDDAAA                               |

Sumber : Aplikasi Hotel System

*l*. Setelah muncul *sales journal* di *system* – masukkan tanggal kemarin yaitu 09/01/2021– lalu klik *refresh* – pastikan semua kolom *description* bagian *debit trade* semua – kemudian *save - export* data ke *excel*.

# Hasil Export Sales Journal dari System

|    | Clipboard | I Ta      |           | Font             | EQ.         |                   |
|----|-----------|-----------|-----------|------------------|-------------|-------------------|
|    | A1        | - (-      | f∗ TF     | X DATE           |             |                   |
| 4  | А         | В         | С         | D                | E           | F                 |
| 1  | TRX DATE  | ACCOUNT   | DESCRIPTI | REMARK           | DEBIT       | CREDIT            |
| 2  | 09/01/202 | 876001100 | Trade     | Guest Ledger     | 100.000     |                   |
| 3  | 09/01/202 | 876001100 | Trade     | Deposit Balanc   | 200.000     |                   |
| 4  | 09/01/202 | 876001100 | Trade     | Room deposit t   | 300.000     |                   |
| 5  | 09/01/202 | 876001100 | Trade     | Room deposit p   | 400.000     |                   |
| 6  | 09/01/202 | 876001100 | Trade     | Room deposit p   | 500.000     |                   |
| 7  | 09/01/202 | 876001100 | Trade     | Outlet - Cash    | X950088XX   |                   |
| 8  | 09/01/202 | 876001100 | Trade     | Outlet - City Le | 20000088x   |                   |
| 9  | 09/01/202 | 876001100 | Trade     | Outlet - DEBIT   | 15450088XX  |                   |
| 10 | 09/01/202 | 876001100 | Trade     | Outlet - VISA C  | XX00000XX   |                   |
| 11 | 09/01/202 | 876001100 | Trade     | Outlet - VISA C  | 2500008XX   |                   |
| 12 | 09/01/202 | 876001100 | Trade     | Folio - City Led | 80000088x   |                   |
| 13 | 09/01/202 | 876001100 | Trade     | Folio - DEBIT CA | 2000008X    |                   |
| 14 | 09/01/202 | 876001100 | Trade     | Folio - DEBIT M  | XXXXXXXXXXX |                   |
| 15 | 09/01/202 | 876001100 | Trade     | Folio - MASTER   | XX800008XX  |                   |
| 16 | 09/01/202 | 876001100 | Trade     | Folio - MASTER   | 8000008X    |                   |
| 17 | 09/01/202 | 876001100 | Trade     | Folio - VISA CA  | 12888000XX  |                   |
| 18 | 09/01/202 | 876001100 | Trade     | Folio - Voucher  | XXX88008    | _                 |
| 19 | 09/01/202 | 876001100 | Trade     | Revenue          | 800.000     |                   |
| 20 | 09/01/202 | 876113011 | Food Sale | Food Sales - BA  | ANQUET      | 10.000            |
| 21 | 09/01/202 | 876323041 | Guest Lau | Other Sales - L  | AUNDRY      | 20.000            |
| 22 | 09/01/202 | 876113021 | Beverage  | Beverage Sales   | - MANDA     | 30.000            |
| 23 | 09/01/202 | 876113011 | Food Sale | Food Sales - M   | ANDALIKA    | 10.000            |
| 24 | 09/01/202 | 876113021 | Beverage  | Beverage Sales   | - ROOM S    | XXXXXXXXXXX       |
| 25 | 09/01/202 | 876113011 | Food Sale | Food Sales - RO  | DOM SERVI   | <b>399930</b> 000 |
|    | Sal       | esJournal | 20210901  |                  |             |                   |

Sumber : Dokumen Perusahaan.

m. Hasil export sales journal ke excel di atas akan di copy paste ke format sales

*journal* di *excel*.

# Gambar 3.29

# Format Sales Journal di Excel

|    | ២ស-៤៨              |                                           | 02. Sales Jun                                   | nal.xls [Compatibilit | y Mode]        |             |                                   |
|----|--------------------|-------------------------------------------|-------------------------------------------------|-----------------------|----------------|-------------|-----------------------------------|
|    | Home Insert        | Page Layout Formulas Dat                  | a Review View                                   |                       |                |             |                                   |
| 1  | K Cut              | Calibri + 11 + A+ A                       | 🔹 😑 😑 🤣 🔹 🕞 Wrap Text                           | Accounting            | •              | 1           | <b>.</b>                          |
| P  | aste               | B I U · 🔄 · 📥 · 📥                         | * 🔄 🗄 🖷 📲 🖶 Merge & Center *                    | • % ، 😂               | 00 00<br>00 00 | Conditional | Format Cell In<br>as Table Styles |
| 0  | Office Update To k | eep up-to-date with security updates, fix | es, and improvements, choose Check for Updates. |                       |                |             |                                   |
| -  |                    | £                                         |                                                 |                       |                |             |                                   |
| 62 | • • ^ V            | ,x<br>1                                   |                                                 |                       | _              | -           |                                   |
|    | A                  | c                                         | D                                               | E                     |                | F           | G                                 |
| 1  | TRX DATE           | DESCRIPTION                               | REMARK                                          | DEBIT                 | CR             | EDIT        |                                   |
| 2  | 09/08/2021         | Trade                                     | Guest Ledger                                    |                       |                |             |                                   |
| 3  | 09/08/2021         | Trade                                     | Deposit Balancing Transfer                      | 4 1                   |                |             |                                   |
| 4  | 09/08/2021         | Trade                                     | Room deposit transfer                           |                       |                |             |                                   |
| 5  | 09/08/2021         | Trade                                     | Room deposit posted cash                        | ] [                   |                |             |                                   |
| 6  | 09/08/2021         | Trade                                     | Room deposit posted transfer                    | 1 1                   |                |             |                                   |
| 7  | 09/08/2021         | Trade                                     | Outlet - Cash                                   | 1                     |                |             | Break Fast 1 Pac                  |
| 8  | 09/08/2021         | Trade                                     | Folio - Cash                                    | 1                     |                |             | Break Fast 2 Pac                  |
| 9  | 09/08/2021         | Trade                                     | Outlet - DEBIT MANDIRI                          | 1                     |                |             |                                   |
| 10 | 09/08/2021         | Trade                                     | Outlet - MASTER CARD                            | 1                     |                |             | Food Sales - KIC                  |
| 11 | 09/08/2021         | Trade                                     | Outlet - VISA CARD MANDIRI                      | ] [                   |                |             | Breakfast Coupor                  |
| 12 | 09/08/2021         | Trade                                     | Folio - City Ledger                             | ] [                   | š. –           |             | Breakfast By MEA                  |
| 13 | 09/08/2021         | Trade                                     | Folio - DEBIT CARD                              | ] [                   |                |             | Selisih                           |
| 14 | 09/08/2021         | Trade                                     | Folio - DEBIT MANDIRI                           |                       |                |             | Breakfast By FOS                  |
| 15 | 09/08/2021         | Trade                                     | Folio - MASTER CARD MANDIRI                     | 1 1                   |                |             | Lunch By FOS                      |
| 16 | 09/08/2021         | Trade                                     | Folio - VISA CARD MANDIRI                       | 1 1                   |                |             | Dinner By FOS                     |
| 17 | 09/08/2021         | Trade                                     | Revenue                                         |                       |                |             | Food Sales - KIC                  |
| 18 | 09/08/2021         | Food Sales                                | Food Sales - BANQUET                            |                       | 8              | 10.000      |                                   |
| 19 | 09/08/2021         | Guest Laundry Sales                       | Other Sales - LAUNDRY                           |                       | h              | 20.000      | Room Revenue                      |
| 20 | 09/08/2021         | Beverage Sales                            | Beverage Sales - MANDALIKA                      |                       | U              | 30.000      | Transfer FB to Ro                 |
| 21 | 09/08/2021         | Food Sales                                | Food Sales - MANDALIKA                          |                       | а              | 10.000      | Room Revenue -                    |
| 22 | 09/08/2021         | Beverage Sales                            | Beverage Sales - ROOM SERVICE                   |                       |                |             |                                   |
| 23 | 09/08/2021         | Food Sales                                | Food Sales - ROOM SERVICE                       |                       |                |             |                                   |
| 24 | 09/08/2021         | Transient Regular Sales                   | Room Revenue                                    |                       |                |             |                                   |
| 25 | 09/08/2021         | Service Charge                            | Service Charge                                  |                       |                |             |                                   |
| 26 | 09/08/2021         | Pajak Pembangunan I                       | Goverment Tax                                   | 1                     |                |             |                                   |

n. Setelah di copy paste kemudian masukkan angka revenue food sales

Mandalika sebesar 10.000 (a), dan beverage sales Mandalika sebesar 30.000

(b) ke format *daily sales report*.

## Format Daily Sales Report

| Fred Color           |       | No. of Cover  |        | Revenue |
|----------------------|-------|---------------|--------|---------|
| Food Sales           | Todav | Month To Date | YTD    | Actual  |
| Restaurant Mandalika | 3     | 100           | 50     | 10.000  |
| Room Service         | -     | 59            | 1.719  |         |
| Mini Bar             | -     | -             | 1      | a       |
| Ananta Lounge        | -     | 2             | 102    |         |
| Sky Lounge           | -     | 4             | 270    | -       |
| Banquet              | -     | 571           | 9.621  | -       |
| Total Food Sales     | 3     | 736           | 11.763 | 10.000  |
| Beverage Sales       | Today | Month To Date | YTD    | Actual  |
| Restaurant Mandalika | 3     | 3             | 40     | 30.000  |
| Room Service         | -     | 21            | 910    |         |
| Mini Bar             | -     | -             | 80     | b       |
| Ananta Lounge        | -     | 29            | 583    |         |
| Sky Lounge           | -     | 5             | 200    | -       |
| Banquet              | -     | -             | -      | -       |
| Total Beverage Sales | 3     | 58            | 1.813  | 30.000  |

Sumber : Daily Sales Report

o. Pada bagian food sales Mandalika isi kolom revenue actual sebesar Rp.10.000

(a), pada bagian beverage sales Mandalika isi kolom revenue actual sebesar

Rp.30.000 (b).

#### Gambar 3. 31

## Halaman Awal Hotel System

| ile Master Di | ata Front Office/POS        | Account Receivable | Reports 1     | Window    | Help |       |
|---------------|-----------------------------|--------------------|---------------|-----------|------|-------|
| Reports       | 2                           | ]                  | Aging Schedu  | ke        | 4    | erint |
|               | e Reports<br>unt Receivable | _                  | Date:         | 08/31/202 | 1 🔹  | 5     |
|               | Aging Schedule 3            |                    | Market Segmen | t         |      | -     |

Sumber : Aplikasi Hotel System

p. Kembali ke halaman awal hotel *system* – pilih menu *Reports* – pada kolom *search* ketik *aging schedule* – pilih *aging schedule* – masukkan tanggal kemarin yaitu 08/31/2021 – klik *print*.

## Gambar 3.32

| T-ARSACTIC<br>CODE<br>SUB TOTAL<br>MARKET C<br>SUB TOTAL<br>TOTAL GOVI<br>MARKET T | M Date : 08/31/2021<br>DESCRIPTION<br>:<br>COVERNMENT<br>Bappenas Div. Penga<br>:<br>:<br>:<br>:<br>:<br>:<br>:<br>:<br>:<br>:<br>:<br>:<br>:                                                             | 0-30<br>XXX9000XXX90<br>XXX9000XXX90<br>XXX900XX900                                                                                                    |                                                                                                    | 61-90<br>«<br>«<br>«<br>«<br>«<br>«<br>«<br>«<br>«<br>«<br>«<br>«<br>« | >90<br>XISOUGOXIMO<br>XISOUGOXIXIIO<br>XXXXXXXXXXXXXXXXXXXXXXXXXXXXXXX |                                         |
|------------------------------------------------------------------------------------|----------------------------------------------------------------------------------------------------|----------------------------------------------------------------------------------------------------|----------------------------------------------------------------------------------------------------|------------------------------------------------------------------------|------------------------------------------------------------------------|-----------------------------------------|
| SUB TOTAL<br>MARKET C<br>SUB TOTAL<br>TOTAL GOVI<br>MARKET T                       | :<br>COVERNMENT<br>Bappenis Div. Pengi<br>:<br>:<br>:<br>:<br>:<br>:<br>:<br>:<br>:<br>:<br>:<br>:<br>:<br>:<br>:<br>:<br>:<br>:<br>:                                                                     | 0<br>XXX900XX80<br>XXX900XX80<br>XXX90XX900<br>XXX90XX90<br>XXX90XX9<br>XXX90XX9<br>XXX90XX9<br>XXX90XX9<br>XXX90XX9<br>XXX90XX9<br>XXX90XX8<br>XXX00X                                                                                                    |                                                                                                    |                                                                        |                                                                        |                                         |
| SUB TOTAL<br>MARKET G<br>SUB TOTAL<br>TOTAL GOVI<br>MARKET T                       | :<br>COVERNMENT<br>Bappenis Div. Pengi<br>:<br>:<br>CRMENT :<br>RAVEL ACENT<br>AntaVaya Tour & Tra-<br>Hotelbeds,<br>Kaha Tour & Travel<br>Kliknbook.com,<br>Mandira Tour & Trav<br>Moz Holiday, PT (Mit. | 0<br>XXX0000XXX0<br>XXX000XXX00<br>XXX00XX000<br>XXX00XX00                                                                                                    |                                                                                                    |                                                                        |                                                                        |                                         |
| SUB TOTAL<br>TOTAL GOVI<br>MARKET T                                                | EXPLANT OUV. Pangi<br>:<br>RAVEL AGENT<br>AntaVaya Tour 5 Tra-<br>Hotalbads,<br>Kaha Tour 5 Travel<br>Klikhbook.com,<br>Mandira Tour 5 Trave<br>MC Holiday, PT (Mit.<br>:                                 | ×XX000XX000<br>×XX00XX000<br>×XX00XX000<br>×XX00XX00<br>×XX00XX00XX00<br>×XX00XX00XX00XX00<br>×XX00XX00XX00XX00<br>×XX00XX00XX00XX00XX00<br>×XX00XX00XX00XX00XX |                                                                                                    |                                                                        |                                                                        |                                         |
| NARRET T                                                                           | RNMENT :<br>RAVEL AGENT<br>AntaVaya Tour & Tra<br>Rotalbads,<br>Kaha Tour & Travel<br>Kliknbook.com,<br>Mandira Tour & Trav<br>MC Holiday, PT (Mit.                                                       | KSCORK X000<br>22 KSCORK X000<br>XX X36C X000<br>XX X36C X000<br>XX X36C X000<br>XX X36C X000<br>XX X36C XXX                                                                                                    |                                                                                                    |                                                                        |                                                                        | XXXXXXXXXXXXXXXXXXXXXXXXXXXXXXXXXXXXXX  |
| MARKET I                                                                           | RAVEL AGENT<br>AntaVaya Tour & Tra-<br>Hotelbeds,<br>Kaha Tour & Travel<br>Kliknbook.com,<br>Mandira Tour & Trav<br>MC Holiday, PT (Mit.                                                                  | XXXXXXXXXX<br>XXXXXXXXXX<br>XXXXXXXXXX<br>XXXXXX                                                                                                    | CEXCOCOCOCCCC<br>CEXCOCOCOCOCCC<br>CEXCOCOCOCOCOCOC<br>CEXCOCOCOCOCOCOC<br>CEXCOCOCOCOCOCOCOC<br>CERENEROSCENCOCOCOC |                                                                        |                                                                        | OCXXXXXXXXXXXXXXXXXXXXXXXXXXXXXXXXXXXX  |
|                                                                                    | AntaVaya Tour & Tra<br>Hotelbeds,<br>Kaha Tour & Travel<br>Kliknbook.com,<br>Mandira Tour & Trav<br>MC Holiday, PT (Mit.                                                                                  | XXXXXXXXX<br>XXXXXXXXXXXXXXXXXXXXXXXXXXXX                                                                                                    |                                                                                                    |                                                                        |                                                                        | CXXXXXXXXXXXXXXXXXXXXXXXXXXXXXXXXXXXXX  |
|                                                                                    |                                                                                                    |                                                                                                    |                                                                                                    |                                                                        | *********                                                              | AAAAAAAAAAAAAAA                         |
| SUB TOTAL                                                                          |                                                                                                    | XXXXXXXXXXXXXXXXXXXXXXXXXXXXXXXXXXXXXXX                                                                                                    | XXXXXXXXXXXXXXXXXXXXXXXXXXXXXXXXXXXXXX                                                                               | xxxxxxxxxxx                                                            | xxxxxxxxxx                                                             | XXXXXXXXXXXXXXXXXXXXXXXXXXXXXXXXXXXXXX  |
| TOTAL TRAN                                                                         | TEL AGENT :                                                                                                    | 4 X X 26 26 X X 26                                                                                                    |                                                                                                    | XXXXXXXXXXXX                                                           |                                                                        | XXXXXXXXXXXXXXXXXXXXXXXXXXXXXXXXXXXXXXX |
| MARKET C                                                                           | N LINE<br>Rotelbeds - B2B Dyn<br>MG Bedbank - B2B Dyi<br>Santika Online Rese                                                                                                    | XXXXXXXXXXX<br>XXXXXXXXXXXX<br>XXXXXXXXXXXXX                                                                                                    |                                                                                                    |                                                                        | xxxxxxxxxxxxxxxxxxxxxxxxxxxxxxxxxxxxxx                                 | XXXXXXXXXXXXXXXXXXXXXXXXXXXXXXXXXXXXXX  |
| SUB TOTAL                                                                          |                                                                                                    | XHEX XXHOORX                                                                                                    | ****                                                                                                    | xxxxxxxxxxx                                                            | xxxxxxxxxxx                                                            |                                         |
| TOTAL ON I                                                                         | LINE :                                                                                                    | XNOXXXXXXXXXXXXXXXXXXXXXXXXXXXXXXXXXXXX                                                                                                    | ****                                                                                                    |                                                                        | xxxxxxxxxxxx                                                           | XXXXXXXXXXXXXXXXXXXXXXXXXXXXXXXXXXXXXX  |
| MARKET C                                                                           | ORPORATE<br>Santika Mit-a Samay                                                                                                    | XX964XX98                                                                                                    |                                                                                                    |                                                                        |                                                                        | XXXXXXXX                                |
| SUB TOTAL                                                                          | =                                                                                                    | XXXXXXXXXXXXXXXXXXXXXXXXXXXXXXXXXXXXXXX                                                                                                    |                                                                                                    | XXXXXXXXXXXXXXXXXXXXXXXXXXXXXXXXXXXXXX                                 | xxxxxxxxxxxxxxxx                                                       | XXXXXXXX966XXX9                         |
| TOTAL COR                                                                          | PORATE :                                                                                                    | XXXXXXXXXXXXXXXXXXXXXXXXXXXXXXXXXXXXXXX                                                                                                    |                                                                                                    | xxxxxxxxxxxx                                                           |                                                                        | CXXXXXXXX966XXX9                        |
| MARKET F                                                                           | Voucher HUT 40 Sant.<br>Voucher Redeem Sant.                                                                                                    | XXXBOXXXXX<br>XXXBOXXXX                                                                                                    |                                                                                                    |                                                                        | XXXXXXXXXXXXXXXXXXXXXXXXXXXXXXXXXXXXXXX                                | CXXXXXXXXXXXXXXXXXXXXXXXXXXXXXXXXXXXX   |
| SUB TOTAL                                                                          |                                                                                                    | XXXXXXXXXXXXXXXXXXXXXXXXXXXXXXXXXXXXXXX                                                                                                    |                                                                                                    |                                                                        | xxxxxxxxxxxx                                                           | XXXXXXXXXXXXXXXXXXXXXXXXXXXXXXXXXXXXXXX |
| TOTAL VOU                                                                          | HER :                                                                                                    | a                                                                                                    |                                                                                                    | C                                                                      | đ                                                                      |                                         |
| CRAND TOTA                                                                         | L -                                                                                                    | 11.000.000                                                                                                    | 12 000 000                                                                                                    | 12 000 000                                                             | 14,000,000                                                             |                                         |

## Aging Schedule Report Hotel System

Sumber : Aplikasi Hotel System

q. Masukkan aging schedule report dari system ke daily sales report di excel,
 masukkan angka grand total pada umur piutang 0-30 hari sebesar

Rp.11.000.000 (a), umur piutang 31-60 hari sebesar Rp.12.000.000 (b), umur piutang 61-90 hari sebesar Rp.13.000.000 (c), umur piutang >90 hari sebesar Rp.14.000.000 (d).

#### Gambar 3.33

Format Daily Sales Report

# **Daily Sales Report**

# PT. Indonesia International Expo Hotel Santika Premiere ICE BSD City

| Departments    | Actual     |   |
|----------------|------------|---|
|                | (1)        |   |
| Current        |            |   |
| 30 days ====== | 11.000.000 | a |
| 60 days ====== | 12.000.000 | b |
| 90 days ====== | 13.000.000 | c |

| Sumber | : Daily | Sales | Report |
|--------|---------|-------|--------|

> 90 days =====

Aging of September

r. Masukkan data dari *system* ke *daily sales report* bagian *aging schedule* sesuai umur piutang, 30 hari sebesar Rp.11.000.000 (a), 60 hari sebesar Rp.12.000.000 (b), 90 hari sebesar Rp.13.000.000 (c), >90 hari sebesar Rp.14.000.000 (d).

14.000.000

50.000.000

d

## 3. Membuat Weekly Report IIE (Indonesia International Expo) dari Daily

#### Sales Report.

Pekerjaan ini dilakukan setiap hari Kamis dari bulan 21 Juni – 14 September

2021, sumber data adalah daily sales report yang telah dibuat di hari tersebut.

#### Gambar 3.34

## **Daily Sales Report**

| Daily Sales Report<br>PT. Indonesia International<br>Hotel Santika Premiere ICE                                                |                                            |                                         | 8        |                                              | 2021    |                                               |       |
|----------------------------------------------------------------------------------------------------|--------------------------------------------|-----------------------------------------|----------|----------------------------------------------|---------|-----------------------------------------------|-------|
|                                                                                                    | MT                                         | D Last Year                             |          | Year To Date                                 |         |                                               |       |
| Departments                                                                                                    | Revenue                                    | Variano                                 | e        | Actual (5)                                   |         | Budget (6)                                    |       |
|                                                                                                    | (5)                                        | (3-5)                                   |          | (6)                                          |         | (7)                                           |       |
| Room                                                                                                    | 100.                                       | .000 (1                                 | (00.000) | 11.00                                        | 0.000 C | 1.00                                          | 0.000 |
| Food                                                                                                    | 10.                                        | .000                                    | 10.000)  | 2.50                                         | 0.000   | 2.00                                          | 0.000 |
| Beverage                                                                                                    | 200.                                       | .000 (2                                 | (00.00)  | 2.50                                         | 0.000 b | 3.00                                          | 0.000 |
| FB Other Income                                                                                                    | 300.                                       | .000 (3                                 | (00.00)  | 1.00                                         | 0.000   | 50.00                                         | 0.000 |
| Guest Laundry/Pressing                                                                                                    | 400                                        | 000 (4                                  | 00.000   | 50                                           | 0.000   | 40                                            | 0.000 |
| Business Booth                                                                                                    | 86                                         | 777                                     | 86,777)  | 30                                           | 0.000   | 9.00                                          | 000   |
| Pacroation/Sna                                                                                                    | 00.                                        |                                         |          | 10                                           | a 000 a | 1 5.00                                        |       |
| Other Income                                                                                                    | 404                                        | 660 (4                                  | 04 660)  | 10                                           | 0.000   | 0.00                                          | 000   |
| Tatal Include Tax & Cardia                                                                                                    | 1 501                                      | 1009 (9                                 | 04.009)  | 10.000                                       | 0.000   | 72 400                                        | 000   |
| Daily Sales Report<br>PT. Indonesia Internationa<br>Hotel Santika Premiere ICE                                                 |                                            | 8                                       |          | 2021                                         |         |                                               |       |
|                                                                                                    | MTD Last Y                                 | /ear                                    |          |                                              | Year    | To Date                                       |       |
| Departments                                                                                                    | tevenue                                    | Variance                                | Actu     | al (5)                                       | Budge   | t (6)                                         | V     |
|                                                                                                    | (5)                                        | (3-5)                                   | (        | 6)                                           | (7      | )                                             |       |
| Total Rooms in Hotel<br>Out-of-Order Rooms<br>Total Room Available<br>No. of Rooms Occupied<br>Complimentary Room<br>House Use | 2.280<br>1<br>2.271<br>1.076<br>1<br>8     | (1)<br>1<br>(1)<br>3                    |          | 71.535<br>3<br>71.270<br>23.624<br>41<br>262 |         | 71.535<br>251<br>71.284<br>39.913<br>-<br>251 |       |
| Percentage of Occupancy                                                                                                    | 47,38%                                     | -0.06%                                  | e        | 33.15%                                       |         | 55,99%                                        |       |
| No of Guest<br>Percentage of Double Occ.<br>Avg. Rate per Occ. Room<br>Average Rate per Guest                                  | 1.343<br>0,00%<br>471.611,08<br>377 850 73 | 281<br>51,07%<br>(471.611)<br>(377,851) |          | 33.220<br>40,62%<br>465,63<br>331,13         |         | 58.339<br>46,17%<br>25,05                     |       |
| Avg. Length of stay                                                                                                    | 12,00                                      | (377.031)                               | 1        | 1,41                                         |         | 1,46                                          | 1     |

Sumber : Daily Sales Report

- a. Membuka daily sales report yang telah dibuat di hari tersebut,
- b. Membuka format weekly report iie

#### Format Weekly Report IIE

| ACTUAL WEEKLY REPORT SDS | DIVISION   |                 |           |        |             |              |
|--------------------------|------------|-----------------|-----------|--------|-------------|--------------|
| AS OF                    | 1-Sep-2021 | a               |           |        |             |              |
| DESCRIPTION              |            | TARGET          |           |        | ACTU        | JAL          |
| DESCRIPTION              | 1 Janua    | ry - 30 Septemb | er 2021   | 1 Janu | ary - 01 Se | ptember 2021 |
|                          | UNIT       | Lot sqm         | IDR       | UNIT   | Lot sqm     | IDR          |
| FOOD & BEVERAGE          |            |                 |           |        |             |              |
| ICE                      |            |                 |           |        |             | 1.           |
| Hotel Santika            |            |                 | 1.000.000 |        |             | 5.000.000    |
| Owned Event              |            |                 |           |        |             |              |
| TOTAL SALES              |            |                 |           |        |             |              |
| RENTAL                   |            |                 | ſ         |        |             |              |
| ICE                      |            |                 |           | e      |             |              |
| Hotel Santika            | 56%        |                 | 2.000.000 | 33%    |             | c 1.000.000  |
| Owned Event              |            |                 |           |        |             |              |
| TOTAL RENTAL             |            |                 |           |        |             |              |
| RECURRING                |            |                 |           |        |             |              |
| ICE                      |            |                 |           |        |             |              |
| Hotel Santika            |            |                 | 3.000.000 |        |             | d 67.400.000 |
| Owned Event              |            |                 |           |        |             |              |
| TOTAL RECURRING          |            |                 |           |        |             |              |
| Grand Total              |            |                 | 6.000.000 |        |             | 73.400.000   |

Sumber : Data Perusahaan.

c. Ganti tanggal di hari tersebut (a), kemudian di *daily sales report* mengambil angka year to date actual food Rp.2.000.000 + beverage Rp.3.000.000 (b) untuk mengisi kolom *food & beverage di* format *weekly report iie*. Pada *daily sales report* mengambil angka *year to date actual* room sebesar Rp.1.000.000 (c) untuk mengisi kolom *rental* di format *weekly report iie*. Pada *daily sales report*, mengambil angka *year to date actual FB Other Income* sebesar Rp.
50.000.000 + *Guest Laundry/Pressing* sebesar Rp.400.000 + *Business Booth*

sebesar Rp.9.000.000 + *Other Income* sebesar Rp.8.000.000 (d) untuk mengisi kolom *recurring* di format *weekly report iie*.

- d. Pada *daily sales report, copy percentage of occupancy year to date actual* yaitu
  33,15% (e) kemudian *paste* ke format *weekly report iie* kolom *actual unit*.
- *e*. Setelah semua data yang diperlukan dari *daily sales report* telah di*-input* ke format *weekly report iie*, kemudian *save*.

# 4. Meng-*input* data penerimaan *cash report* ke format *deposit cash report* di *excel.* (Lampiran 9)

Pekerjaan ini dilakukan dari tanggal 13 July – 14 September 2021. Sumber data dari pekerjaan ini yaitu dokumen *hard copy* penerimaan *cash report* dari *general cashier*.

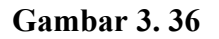

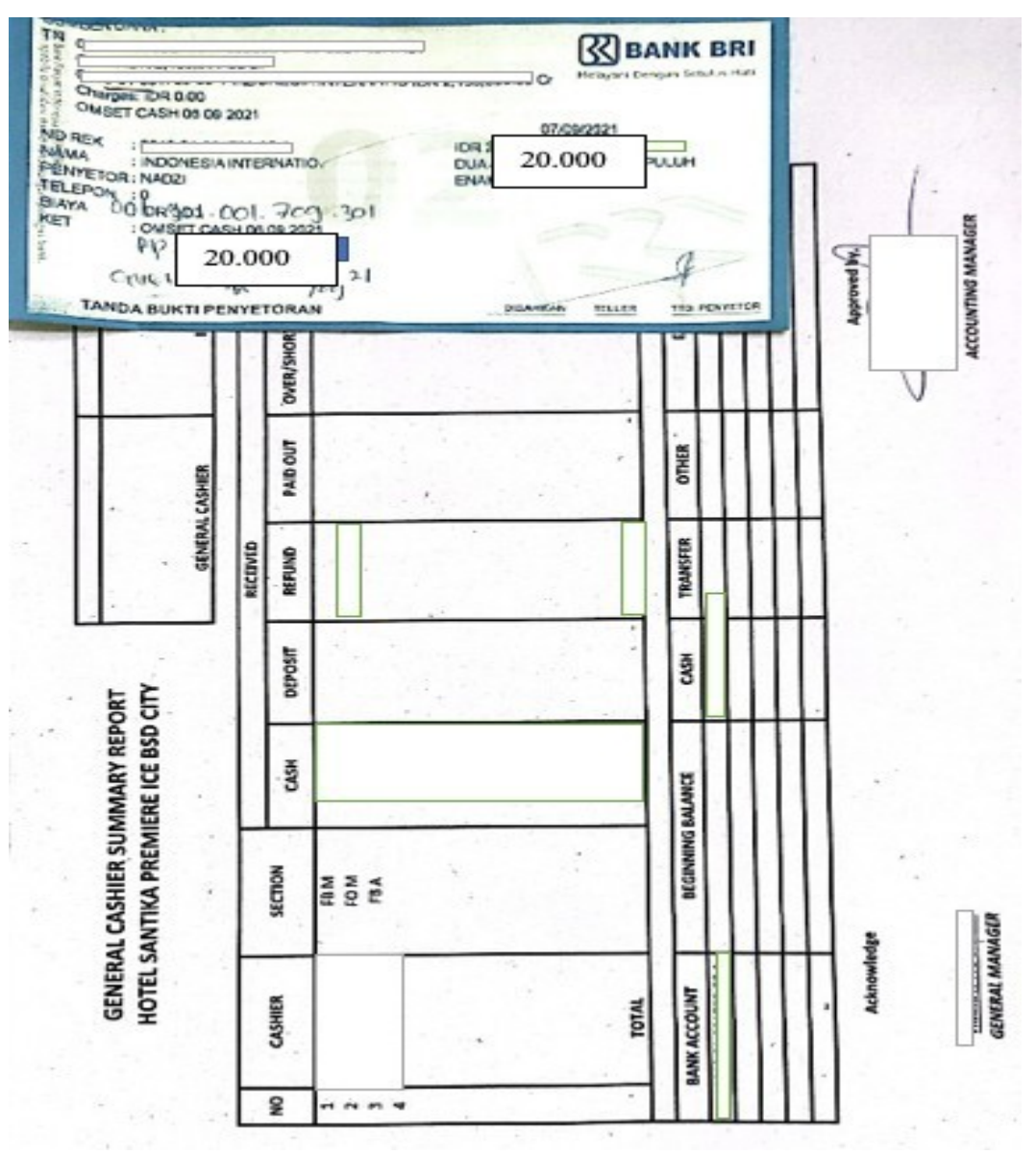

# Dokumen Hard Copy Penerimaan Cash Report

Sumber : Dokumen Perusahaan

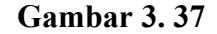

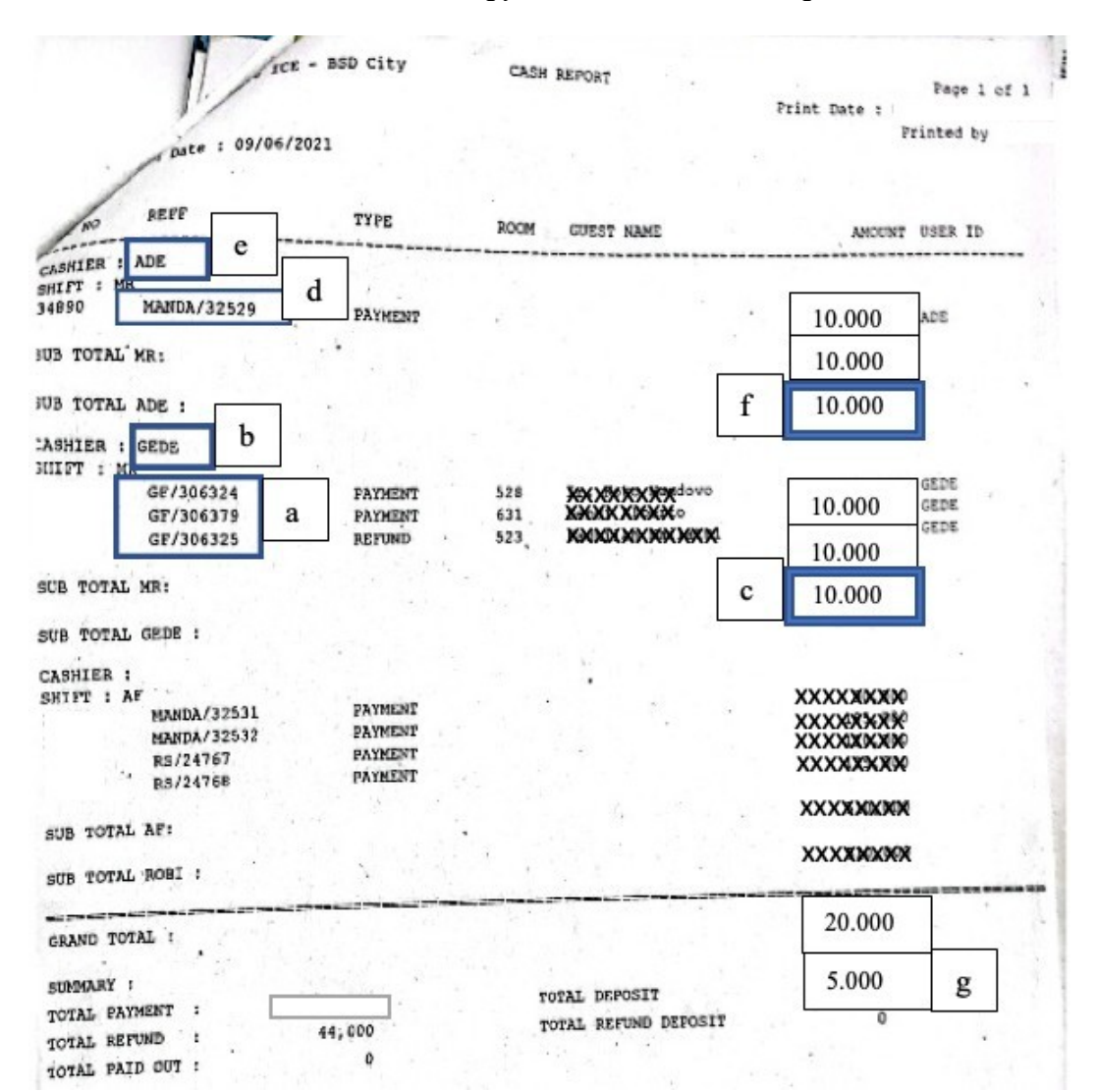

#### Dokumen Hard Copy Penerimaan Cash Report

#### Sumber : Dokumen Perusahaan

a Menerima dokumen *hard copy* laporan penerimaan *cash report* di atas yang akan di-*input* ke format *deposit cash report* di *excel*. Terdapat kurang lebih 5 dokumen *hard copy cash report* yang diterima dalam satu hari.

- b. Perhatikan kode *outlet* (GF) yaitu *front office* (a), nama *cashier* yaitu Gede (b),
  dan jumlah Rp.10.000 (c) akan di-*input* ke kolom *Front Desk Agent* di format *deposit cash report* di *excel*.
- c Perhatikan nama *outlet* yaitu Mandalika (d), nama *cashier* yaitu Ade (e), dan jumlah Rp.10.000 (f) akan di-*input* ke kolom *Restaurant & Room Service* di *excel*.
- *d* Perhatikan total deposit yaitu Rp.5.000 (g) untuk di-input ke kolom *advance deposit front office* pada deposit *cash report* di *excel*.

#### Format Deposit Cash Report di Excel

| Hotel Santika Premiere ICE BSD |          | Laporar | n Penerim | naan Kasir |
|--------------------------------|----------|---------|-----------|------------|
| Front Desk Agent a             | 10.000 c | TGL.    | 6         | Sep-21     |
| 3<br>4<br>5                    |          |         |           |            |
|                                | Rp       | 10.000  |           |            |

Sumber : Deposit Cash Report

e. Pada kolom *front desk agent* (a), masukkan nama *cashier* yaitu Gede (b), dan jumlah Rp.10.000 (c) di format *deposit cash report* di *excel*.

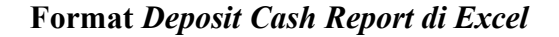

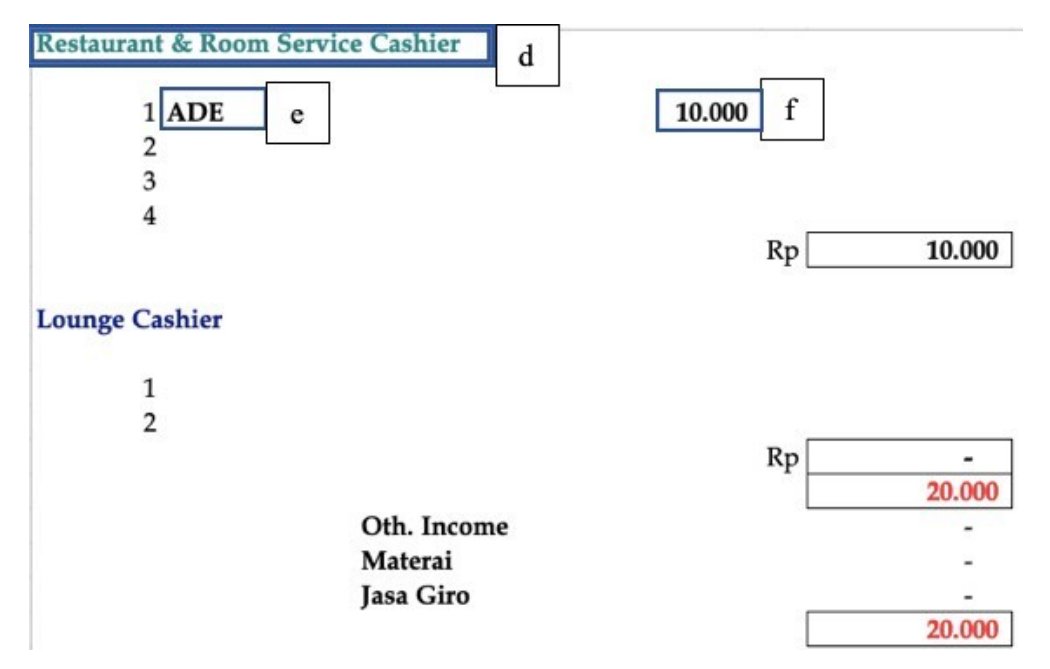

Sumber : Dokumen Perusahaan.

*f.* Pada kolom *Restaurant & Room Service* (d), masukkan nama *cashier* yaitu Ade (e), dan jumlah Rp.10.000 (f) ke format *deposit cash report* di *excel*.

# Halaman Awal Hotel System

| e Master Data Front Office/POS Account                  | Receivable Reports 1 s Window Help |            |
|---------------------------------------------------------|------------------------------------|------------|
| Reports                                                 |                                    |            |
| Q deposit 2                                             | Deposit List                       | Print      |
| Reservation                                             | Range Date: 11/09/2021 - 11        | /09/2021 🔻 |
| Deposit List     Deposit List     Deposit List (Posted) | Status Display All 💌               | 4          |
| Refund Deposit     Close Deposit                        |                                    |            |

- g Membuka hotel system pilih menu reports pada kolom search ketik deposit
  - pilih deposit *list* masukkan tanggal yaitu 11/09/2021 klik print.

#### Gambar 3.41

# Deposit List di Hotel System

|                                             | 17 of 17            |                                  |
|---------------------------------------------|---------------------|----------------------------------|
| Hotel Santika Premiere ICE - BSD City       | DEPOSIT LIST        | Page 1 of                        |
| Langerang                                   |                     | Print Date :<br>Printed by 1     |
| Transaction Date : 11/09/2021 To 11/09/2021 |                     |                                  |
| DATE DOC NO PAY GUEST NAME                  | AMOUNT POST CREATED | REMARK                           |
|                                             |                     | POSTED, 11/10/21 \$627 by SYSTEM |

Sumber : Aplikasi Hotel System.

h Pada deposit *list* hotel *system*, perhatikan nomor dokumen yaitu 1111 (a), *guest name* yaitu Mawar (b) dan jumlah Rp.5.000 (c) untuk di-input ke advance
 *deposit front office* pada format deposit *cash report* di *excel*.

#### Gambar 3.42

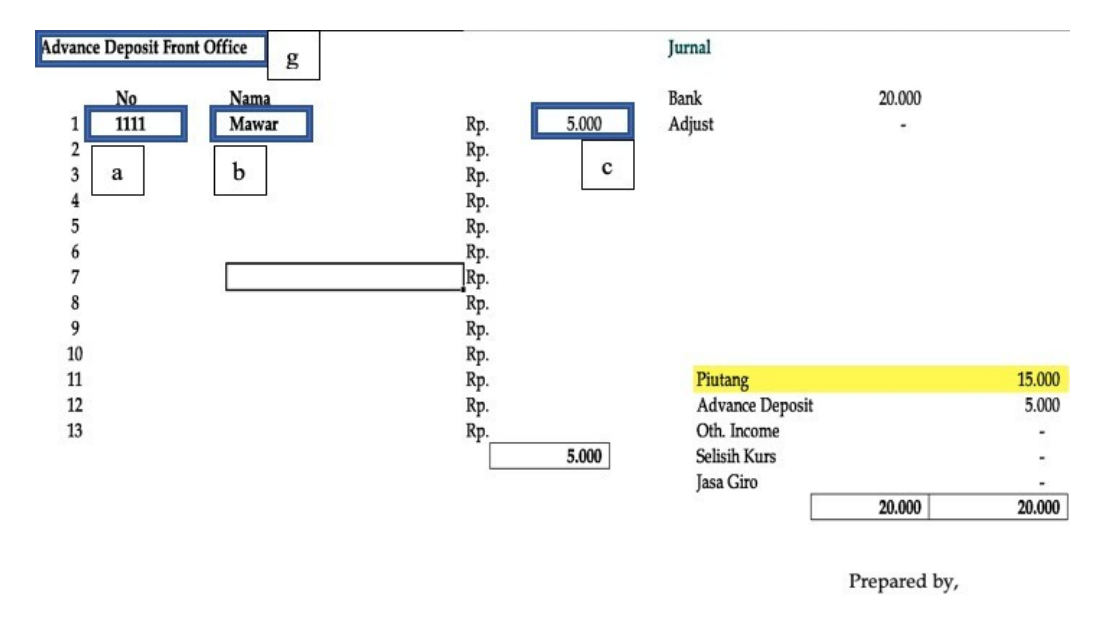

#### Format Deposit Cash Report di Excel

Income Audit

#### Sumber : Dokumen Perusahaan

- *i* Kembali ke format *deposit cash report* di *excel,* masukkan nomor dokumen yaitu 1111 (a), nama yaitu Mawar (b), jumlah Rp.5.000 (c) sesuai yang ada di deposit *list* hotel *system*.
- *j.* Setelah semua data dari dokumen *hard copy* telah di*-input* ke format *deposit cash report* di *excel*, selanjutnya format *excel* yang telah diisi akan dicetak dan di gabungkan dengan dokumen sumber kemudian di tanda tangan oleh *income*

*audit*.dan di gabungkan dengan dokumen sumber kemudian di tanda tangan oleh *income audit*.

## 5. Membuat Receiving Report dan Merekapitulasi Receiving Report.

Pekerjaan ini dilakukan pada tanggal 24 Agustus – 14 September. Dokumen sumber pekerjaan ini yaitu dokumen *hard copy purchase order* dan nota faktur dari *supplier*.

#### Gambar 3. 43

| File (82-21) BOCHESS<br>Keptelin Yite.<br>XXXXXXXXXXXXXXXXXXXXXXXXXXXXXXXXXXXX |                            |                              | PURCHASE ORDER<br>MARKET LIST                                                                                              | No.<br>Tanggal :              | <b>36176</b><br>09/11/2021 |
|--------------------------------------------------------------------------------|----------------------------|------------------------------|----------------------------------------------------------------------------------------------------|-------------------------------|----------------------------|
| Scaue<br>ke ba                                                                 | ij Agragan p<br>gian pener | penawaran h<br>rimaan kami   | arga tuan, harap barang-barang tercantum<br>:<br>Didatangki                                                                | di bawah ini dik<br>an pada : | cirim<br>09/11/2021        |
| No.                                                                            | Banyak-<br>nya             | Satuan                       | Jenis Barang                                                                                                    | H                             | arga<br>Jumlah             |
|                                                                                | 10                         | kg                           | 110020 - semangka                                                                                                    | 5.000                         | 50.000                     |
|                                                                                |                            |                              |                                                                                                    |                               |                            |
|                                                                                |                            |                              |                                                                                                    |                               |                            |
| - Pene                                                                         | rrimaan bar                | rang jam : Se<br>Sai<br>: Ho | nin s/d Jarnat : I : 08.00 s/d 12.00<br>II : 13.00 s/d 15.00<br>bta : 08.00 - 12.00<br>tel Santika Premiere ICE – BSD CITY |                               | 50.000                     |

Dokumen Hard Copy Purchase Order

# Nota Faktur dari Supplier

| 0 (            |       | Hotel Sc<br>ICE - 810<br>Telp. (62-21) 80 | Muntika<br>City<br>Kutem                                                                                                |                      |                   |        |
|----------------|-------|-------------------------------------------|----------------------------------------------------------------------------------------------------|----------------------|-------------------|--------|
| 0              |       | (02-21) 80                                | PURCHA                                                                                                    | SE ORDER             |                   |        |
| 1.3            | Kep   | inda Via                                  | MARK                                                                                                    | ET LIST              |                   |        |
| ~              | XX    | XXXXXXXX                                  | X                                                                                                    |                      | No. : 36          | 176    |
| 0              | XX    | XXXXXXXXX                                 | XXXX                                                                                                    |                      | Tanggal i on (1)  | 179097 |
| ~              | Acay  | Aj dengan penav                           | ratan barres true barres                                                                                                |                      | Car a             | 172021 |
| and the second | ke bi | agian penerimaa                           | n kami :                                                                                                    | -barang tercastum di | bawah ini dikirim |        |
|                | R     |                                           | RCICKA X EXPLOREMENTS<br>NORMANIA MARKANA<br>Tangerang Selatan<br>IP / VKA : 06592010616<br>Email : syaful0782@gmail.co |                      | 09<br>×           |        |
| -              |       |                                           | *******                                                                                                    | 0/11                 | 20. 21            |        |
|                |       |                                           | Кера                                                                                                    | da Yth :             |                   |        |
| 5              | NO    | Qty                                       | NAMA BARANG                                                                                                    | Harga Satuan         | Jumlah            |        |
| E.             | 1     | 10 kg                                     | Semangka                                                                                                    | 5 000                | 50.000            |        |
|                | 2     | IVAS                                      | beinangka                                                                                                    | 5.000                |                   |        |
|                | 3     |                                           |                                                                                                    |                      |                   |        |
| <b>H</b>       | 4     |                                           |                                                                                                    |                      |                   |        |
| 200            | 5     |                                           |                                                                                                    |                      |                   |        |
| 6.00           | 6     |                                           |                                                                                                    |                      |                   |        |
|                | 7     | 1                                         |                                                                                                    |                      |                   |        |
| 1000           | 8     |                                           |                                                                                                    | 1                    |                   |        |
| 6              | 9     |                                           |                                                                                                    |                      |                   |        |
|                | 10    |                                           |                                                                                                    |                      |                   |        |
|                | 11    |                                           |                                                                                                    |                      |                   |        |
|                | 12    | -                                         |                                                                                                    |                      |                   |        |
|                | 13    |                                           |                                                                                                    |                      |                   |        |
|                | 14    | 110-17-1                                  |                                                                                                    | 1000000000           | *                 |        |
| 7-             | 15    |                                           | ~                                                                                                    | - Contraction        |                   |        |
| 1.000          | 10.52 | 1340                                      |                                                                                                    | TOTAL Re             | 50.000            |        |
|                |       |                                           |                                                                                                    | TOTAL RP             | 50.000            |        |
|                |       | Tanda Terin                               | ma<br>122.)                                                                                                    | Horma                | Kami              |        |
|                |       |                                           |                                                                                                    |                      |                   |        |

Sumber : Dokumen Perusahaan.

a Dokumen *purchase order* akan digabungkan dengan nota faktur di atas setelah bagian *receiving* telah menerima barang dari *supplier*, kemudian melakukan *authorize*. Terdapat kurang lebih 10 nota faktur yang diterima kemudian di *authorize* dan dicetak menjadi *receiving report* dalam satu hari.

# Gambar 3. 45

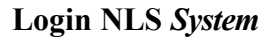

| 😽 Login    |       | 83     |
|------------|-------|--------|
| User Id    |       |        |
| Password   |       |        |
| Connect To | Local | •      |
| 0          | к     | Cancel |

Sumber : Aplikasi NLS System.

# Halaman Awal NLS System

| Requests For Quotati                    | ion                                                                                       |                                                                                                    | 1 1 10 10                                                                                                    |                                                                                                    |                                                                                                    |
|-----------------------------------------|-------------------------------------------------------------------------------------------|----------------------------------------------------------------------------------------------------|----------------------------------------------------------------------------------------------------|----------------------------------------------------------------------------------------------------|----------------------------------------------------------------------------------------------------|
| Quotation<br>Contract<br>Purchase Order |                                                                                           | 161                                                                                                    |                                                                                                    |                                                                                                    | Purchasing : Hote                                                                                                    |
| Authorization                           | 2                                                                                         | No                                                                                                    | Supplier ID                                                                                                    | Supplier Name                                                                                                    | PO No                                                                                                    |
| Report                                  | 1.40                                                                                      | 427/876/ganan/1                                                                                                    | 219                                                                                                    | Rumah Telur                                                                                                    | 274:                                                                                                    |
|                                         | 3798 PC                                                                                   | 0/27349/876/ganan/1                                                                                                    | 211                                                                                                    | PT MASTRADA                                                                                                    | 2734<br>2734                                                                                                    |
|                                         | 3828 PC                                                                                   | 0/27608/876/ganan/1                                                                                                    | 9                                                                                                    | Budi Jaya                                                                                                    | 2760                                                                                                    |
|                                         | 3833 PC                                                                                   | 0/27646/876/ganan/1                                                                                                    | 318                                                                                                    | Mitra Solusi Indonesia                                                                                                    | 2764                                                                                                    |
|                                         | 3856 PC                                                                                   | 0/27991/876/ganan/2                                                                                                    | 34                                                                                                    | BINTANG TERANG                                                                                                    | 2795                                                                                                    |
|                                         | 3864 PC                                                                                   | 0/27817/876/ganan/2                                                                                                    | 13                                                                                                    | Buana Mitra Sejati                                                                                                    | 2781                                                                                                    |
|                                         | 3888 PC                                                                                   | 0/28429/876/ganan/1                                                                                                    | 34                                                                                                    | BINTANG TERANG                                                                                                    | 2842                                                                                                    |
| Santika Premiere ICE E                  | 3893 PC                                                                                   | 0/28419/876/ganan/3                                                                                                    | 288                                                                                                    | Oselindo Jaya                                                                                                    | 2841                                                                                                    |
|                                         | 3899 PC<br>3914 PC                                                                        | 0/28415/876/ganan/2<br>0/28460/876/ganan/2                                                                                                    | 34                                                                                                    | BINTANG TERANG                                                                                                    | 2841<br>2846<br>2870                                                                                                    |
|                                         | 3955 PC                                                                                   | )/28718/876/ganan/2                                                                                                    | 9                                                                                                    | Budi Jaya                                                                                                    | 2871<br>2871<br>2871                                                                                                    |
|                                         | 3969 PC                                                                                   | 0/28765/876/ganan/:                                                                                                    | 318                                                                                                    | Mitra Solusi Indonesia                                                                                                    | 2376                                                                                                    |
|                                         | 4230 PC                                                                                   | 0/29905/376/ganan/5                                                                                                    | 346                                                                                                    | Plaskita                                                                                                    | 2990                                                                                                    |
| and the second second                   |                                                                                           |                                                                                                    |                                                                                                    |                                                                                                    |                                                                                                    |
|                                         | Requests For Quotat<br>Quotation<br>Contract<br>Purchase Order<br>Authorization<br>Report | Requests For Quotation<br>Quotation<br>Contract<br>Purchase Order<br>Authorization 2<br>Report<br>3793 PC<br>3828 PC<br>3833 PC<br>3856 PC<br>3864 PC<br>3893 PC<br>3899 PC<br>3955 PC<br>3969 PC<br>4218 PC<br>4220 PC | Requests For Quotation           Quotation           Quotation           Quotation           Contract           Purchase Order           Authorization           2           Report           3738           3828           PO/27349/876/ganan/1           3828           PO/27349/876/ganan/1           3833           Authorization           3838           PO/27349/876/ganan/1           3856           PO/27317/876/ganan/1           3856           90727646/876/ganan/1           3856           90727646/876/ganan/1           3856           90727817/876/ganan/1           3856           9072817/876/ganan/1           3858           90728415/876/ganan/1           3955           90728718/876/ganan/2           3955           90728765/876/ganan/1           3955           90728765/876/ganan/1           4218           90730159/876/ganan/1           4220           9072905/876/ganan/5 | Requests For Quotation       Image: Contract       Image: Contract         Purchase Order       2       No       Suppler ID         Authorization       2       No       Suppler ID         Report       3798 PO/27349/876/ganan/1       219         3828 PO/27608/876/ganan/1       211         3828 PO/27608/876/ganan/1       318         3856 PO/2791/876/ganan/1       318         3856 PO/2791/876/ganan/1       318         3856 PO/2791/876/ganan/1       318         3856 PO/2791/876/ganan/1       318         3856 PO/2791/876/ganan/1       318         3856 PO/28429/876/ganan/1       318         3856 PO/28718/876/ganan/2       34         3955 PO/28718/876/ganan/2       34         3955 PO/28718/876/ganan/2       34         3955 PO/28765/876/ganan/1       318         4218 PO/30159/876/ganan/1       318         4218 PO/30159/876/ganan/1       318         4218 PO/30159/876/ganan/1       318         4218 PO/29905/876/ganan/1       318         4218 PO/29905/876/ganan/1       318         4218 PO/29905/876/ganan/1       318         4218 PO/29905/876/ganan/1       318 | Requests For Quotation         Quotation         Quotation         Contract         Purchase Order         Authorization         2         No         Suppler ID         Suppler Name         427/876/ganan/1         219 Rumah Tekr         Report         3798 PO/27349/876/ganan/1         211 PT MASTRADA         3828 PO/27608/876/ganan/1         3833 PO/27646/876/ganan/1         3838 PO/27646/876/ganan/1         3844 PO/27817/876/ganan/2         3856 PO/27991/876/ganan/2         3868 PO/28429/876/ganan/2         3868 PO/28429/876/ganan/2         3868 PO/28429/876/ganan/2         3869 PO/28419/876/ganan/2         3869 PO/28429/876/ganan/2         3869 PO/28419/876/ganan/2         3869 PO/28419/876/ganan/2         3914 PO/28460/876/ganan/2         3914 PO/28460/876/ganan/2         3955 PO/28718/876/ganan/2         318 Mitra Solusi Indonesia         3969 PO/28765/876/ganan/2         318 Mitra Solusi Indonesia         3969 PO/28765/876/ganan/2         318 Mitra Solusi Indonesia         3969 PO/28765/876/ganan/2         318 Mitra Solusi Indonesia |

b. Pilih menu *Request – Authorization*.

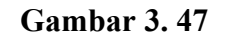

## Authorization NLS System

|                                                                                                    |                                                                                                    | 1.4.11        |                                                                                                    |          | alan an Ala        | 1.72 包括制度  |
|----------------------------------------------------------------------------------------------------|----------------------------------------------------------------------------------------------------|---------------|----------------------------------------------------------------------------------------------------|----------|--------------------|------------|
| uthorization                                                                                        |                                                                                                    | Sector Sector | and the second second second second second second second second second second second second second second second |          |                    |            |
| Authorization Date<br>Company<br>Transaction Type<br>Authorization Leve<br>Purchasing Org.<br>PO No | Authorization a<br>08/11/2021<br>Hotel Santika Premiere ICE BSD<br>Purchase Order Lintuk Market List<br>Purchasing c<br>Hotel Santika ICE BSD<br>36176 d |               | UnAuthorization                                                                                                  |          |                    |            |
| irx No Item Id<br>35114 110039                                                                      | Iten Nane<br>SEMANOKA MERUH                                                                                                    | 10            | y Unit User<br>KOLOGRAM Stelya Bova                                                                              | Autorize | Total PO<br>50.000 | Item Price |
|                                                                                                    |                                                                                                    |               |                                                                                                    |          |                    |            |
|                                                                                                    |                                                                                                    |               |                                                                                                    | 1.       |                    |            |

Sumber : NLS System.

c. Setelah muncul *authorization* – masukkan tanggal sesuai nota faktur yaitu
 08/11/2021 (a) – masukkan *transaction type* yaitu *purchase order market list*

(b) – pilih *authorization level* ke *purchasing* (c) – masukkan nomor *PO* yaitu
36176 (d) – klik *enter* – setelah semua data telah muncul, centang semua kolom *authorize* (e) – lalu klik *authorize* (f).

#### Gambar 3. 48

Halaman Awal NLS System

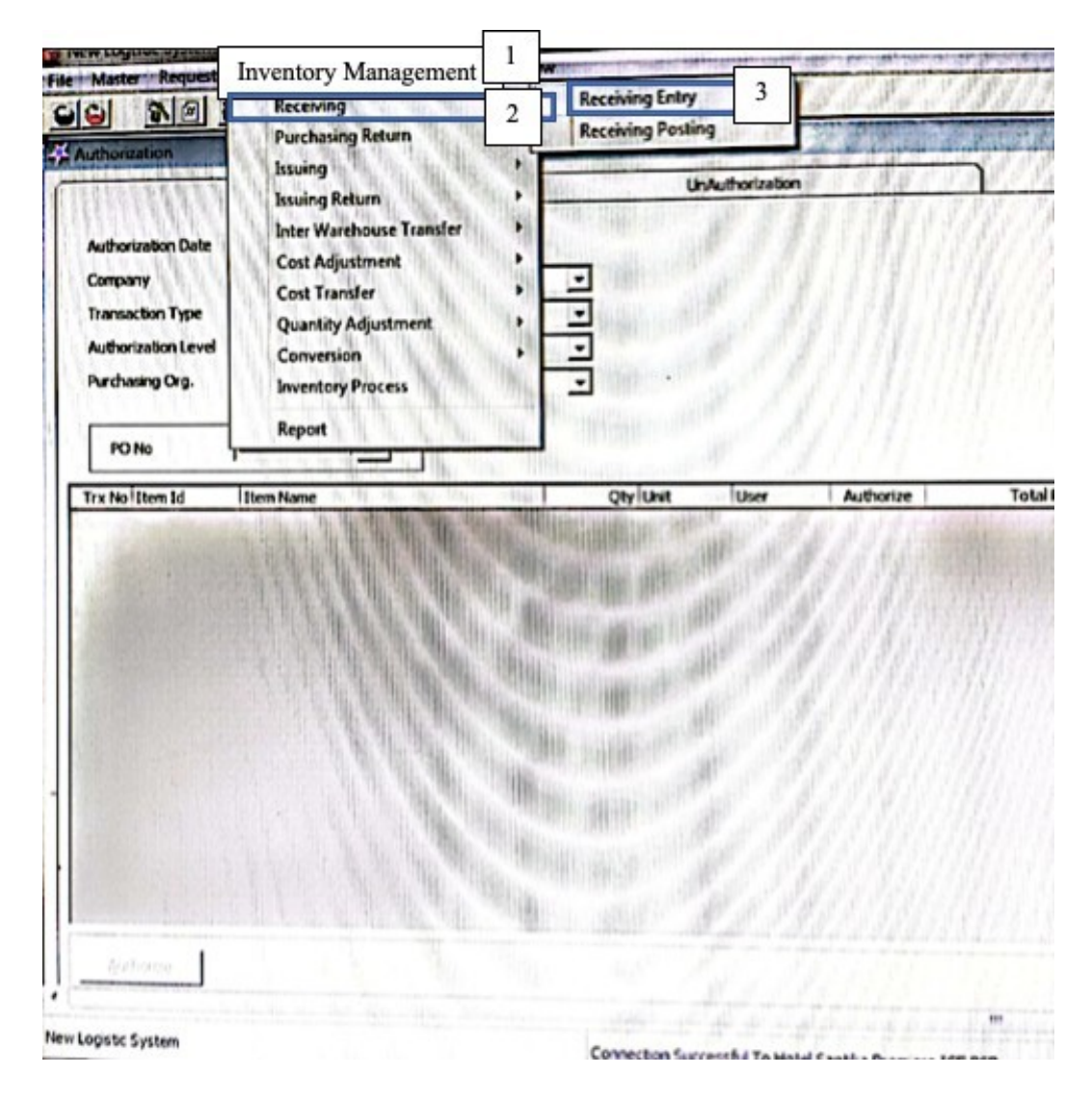

Sumber : NLS System

*d.* Kembali ke halaman awal NLS *system* – pilih menu *inventory management* – *receiving entry*.

# Tampilan Awal Receiving Entry

| None   | C Poste  | ed C Voided     |
|--------|----------|-----------------|
|        |          | Refresh         |
| Reg No | Req Type | Doc No          |
|        |          |                 |
|        |          |                 |
|        |          |                 |
|        |          |                 |
|        | Reg No   | Req No Req Type |

Sumber : Aplikasi NLS System.

e. Setelah muncul tampilan di atas – masukkan tanggal yaitu 08/11/2021 – klik *create/edit*.

|                                                                                                    | <b>Receiving Entry NLS System</b>                                                                                                    |
|----------------------------------------------------------------------------------------------------|----------------------------------------------------------------------------------------------------|
| THE REPORT OF A DESCRIPTION OF A DESCRIPTION OF A | A CARD AND A CONTRACT OF A CARD AND A CARD AND AND AND A CARD AND AND A CARD AND A CARD AND AND AND AND AND AND AND AND AND AN |
| 1. NUMBER OF STREETS G.A. THEFTURE                                                                                                    | TO MANAGE A MARKET STATISTICS OF STREET                                                                                                    |

| Company Hotel !<br>Recy Date 08                            | Antika Premiere X<br>/11/2021 | 0311<br>A 94                               | TO Charl                        | PO PO No                 | 36                  | 176         | a.1                 | Recv No            |                                   |
|------------------------------------------------------------|-------------------------------|--------------------------------------------|---------------------------------|--------------------------|---------------------|-------------|---------------------|--------------------|-----------------------------------|
| Receiving of Ge<br>Doc No<br>Supp. 4<br>Account AP (875-00 | sods                          | Additional Co<br>Magnus Wig<br>176 00-2002 | et<br>Our (Rup)<br>na<br>NCR/AR | WI                       | Ceth Co             | de AP Kas d | Vi<br>an Setara Kas | eluta Type         | Receiving Rate 👱                  |
| No Dem Id<br>1 140018                                      | Den Kane<br>semang            | ska                                        | Den<br>Wartoze<br>F80 Product   | 2                        | Qty Unit<br>D KLOGR | AM 5.0      | Price               | Cost Tot<br>000 50 | al Detail Account<br>0.000 -11-10 |
| 1                                                          |                               |                                            |                                 |                          |                     | ****        |                     | 3                  |                                   |
| Double Click for De                                        | dete                          |                                            |                                 | 111<br>111<br>111<br>111 | Selected            |             | Total               | <b>_</b>           | 50.000                            |
|                                                            |                               | 120                                        | 3                               |                          |                     |             | Grand To            | tal                | 50.000                            |

Sumber : Aplikasi NLS System.

f. Setelah muncul receiving entry di atas, masukkan nomor purchase order pada kolom PO No sesuai dokumen hard copy purchase order yaitu 36176 – klik enter – masukkan quantity sesuai nota faktur yaitu 10 – klik save.

#### Gambar 3. 51

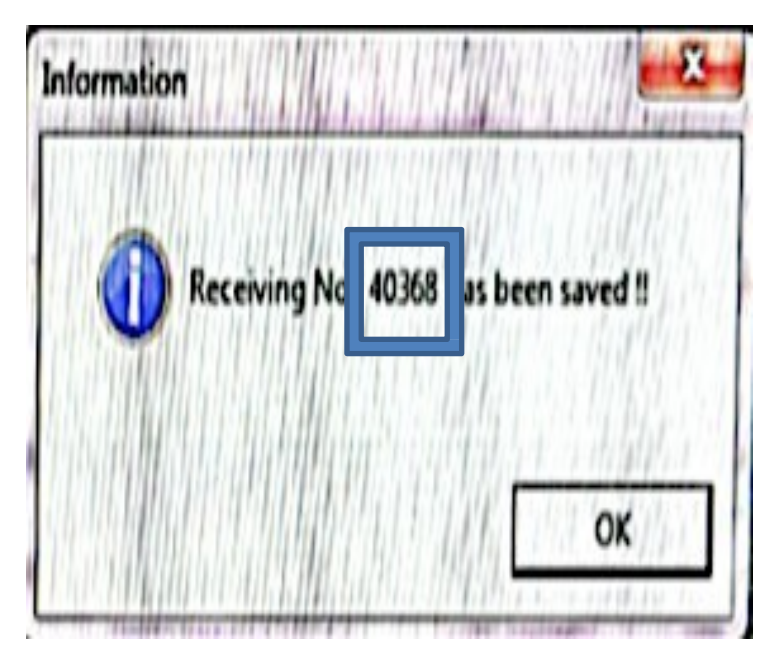

Nomor Receiving Entry

g Setelah *save* kemudian akan muncul nomor *receiving* di atas yaitu 40368, nomor *receiving report* tersebut dicatat pada dokumen *hard copy purchase order* untuk dicetak.

# Receiving Entry Setelah dicetak

| Santika Pre<br>Bablicand Pre<br>angerand - Indon<br>an L.<br>O No<br>Urrancy<br>Urrancy Rate<br>eceiving Date<br>allowery Order<br>*********************************** | Alere ICk Bar<br>levard<br>esta<br>40368<br>36176<br>08/11/202 | b REG    | CEIVING REPO    | RT Frist                         | Date : 02/11/2<br>d | 11 15153137<br>Page 1 of 1 |
|----------------------------------------------------------------------------------------------------|----------------------------------------------------------------|----------|-----------------|----------------------------------|---------------------|----------------------------|
| farahouse<br>.tom id - Name                                                                                                    |                                                                | Qty Unit | Qty Stock Unit  | Ites Price                       | Item Cost           | Tota                       |
| Lesous - Semar                                                                                                    | ngka                                                           | 30.00 KG | 10              | 5.000                            | 5.000               | 50.000                     |
| ikana Totak                                                                                                    |                                                                | 50.00    | 30.00           |                                  |                     | 50.000                     |
| Total Deteil 1<br>Tan 1<br>Preight 1<br>Total Invoice 1                                                                                                    |                                                                | 50.000   | Note : • •<br>e | • Effected Cost<br>• Tax Exclude |                     |                            |
| Cost Cost                                                                                                    |                                                                |          | Jtore/Wee       |                                  | Jaco                | Lived by                   |

Sumber : Dokumen Perusahaan.

*h.* Setelah dicetak, *receiving report* tersebut menjadi dokumen *hard copy* yang akan di tandatangani oleh *cost control, store/user* dan *receiving*.

Rekapan RR di Excel

| ste | X Cut<br>Copy -<br>Ø Format Painter<br>Ipboard 5<br>A230 - (* | i New Roman + 11 →<br>I 및 +   ⊞ +   &<br>Font<br>I 225 | A`A` ≡ ≡<br>• A •<br>5 | ■ や・ ■W<br>■ 代代 代 国 W<br>Alignment | trap Text Genera<br>lerge & Center • 9 •<br>G N | N 1 18 49 Condition<br>formation<br>fumber G | al Format Cell<br>a sTable * Styles *<br>Styles | B. Insert |
|-----|---------------------------------------------------------------|--------------------------------------------------------|------------------------|------------------------------------|-------------------------------------------------|----------------------------------------------|-------------------------------------------------|-----------|
| A   | 8                                                             | c                                                      | D                      | t                                  | F                                               | G                                            | н                                               |           |
| +   |                                                               |                                                        |                        | REKAPAN R                          | 9                                               |                                              |                                                 | -         |
|     |                                                               |                                                        |                        | AGUSTUS                            | •                                               |                                              |                                                 |           |
| N   | Tanggal Serah                                                 | Tanggal Nota/                                          | No RR                  | No PO                              | Vendor 🕞                                        | Nilai Iavoice                                | Remarks _                                       |           |
| 25  | 5                                                             | 08/11/2021                                             | 40368                  | 36176                              | Java Sentosa                                    | Ro 50.000                                    |                                                 | +         |
| 27  |                                                               | 4 . 1                                                  |                        |                                    | Ja d la                                         | Ro 17 W                                      |                                                 | 1         |
| 27  | 2                                                             | 2 4                                                    |                        |                                    | Janua                                           | Ro 4 e 10                                    |                                                 | 1         |
| 27  | 3                                                             | 26-Aug-21                                              | 40189                  | 34928                              | Jaya Sentosa                                    | Rp XXX10080000                               | xxx                                             | 1         |
| 28  | 5                                                             | 27-Aug-21                                              | 40202                  | 34952                              | Jaya Sentosa                                    | Rp XXXXXXXXXXXXXXXXXXXXXXXXXXXXXXXXXXXX      | xxx                                             | 1         |
| 28  | 1                                                             | 27-Aug-21                                              | 40206                  | 34956                              | Jaya Sentosa                                    | Ro XXXXXXXXX                                 | xx                                              | 1         |
| 29  | 3                                                             | 27-Aug-21                                              | 40212                  | 34949                              | Jaya Sentosa                                    | Rp XX89029008                                | xxx                                             | 1         |
| 31  |                                                               | 28-Aug-21                                              | 40229                  | 34964                              | Jaya Sentosa                                    | Rp XXNX508380                                | xxx                                             | 1         |
| 31  |                                                               | 28-Aug-21                                              | 40230                  | 34962                              | Jaya Sentosa                                    | Rp XX624008.804                              | xxx                                             | 1         |
| 31  | 5                                                             | 30-Aug-21                                              | 40236                  | 349\$7                             | Jaya Sentosa                                    | Rp XXS6XX880X                                | xxx                                             | 1         |
| 32  | 5                                                             | 30-Aug-21                                              | 40246                  | 34994                              | Jaya Sentosa                                    | Rp XX680063480                               | xxx                                             | 1         |
| 32  | 5                                                             | 31-Aug-21                                              | 40247                  | 34995                              | Jay Sentosa                                     | Rp xbettbooksoo                              | xxx                                             | 1         |
| 32  | 1                                                             | 31-Aug-21                                              | 40248                  | 35005                              | Jaya Sentosa                                    | Rp 285,000.00                                |                                                 | 1         |
| 32  |                                                               | 30-Aug-21                                              | 40249                  | 35001                              | Jaya Sentosa                                    | Rp X350680000                                | xxx                                             | 1         |
|     |                                                               |                                                        |                        |                                    |                                                 |                                              |                                                 |           |

Sumber : Dokumen Perusahaan.

*i*. Setelah *receiving report* telah ditandatangani, kemudian akan direkap ke

format rekapan RR di excel. Data yang di-input adalah tanggal Nota/ Invoice

yaitu 08/11/2021 (a), No.*RR* yaitu 40368 (b), No. *PO* yaitu 36176 (c), *Vendor* yaitu Jaya Sentosa (d), dan Nilai *invoice* yaitu Rp.50.000 (e) – klik *save*.

# 6. Membuat pembulatan pajak dari *outlet summary* dan *daily card* di hotel *system*. (Lampiran 10)

Pekerjaan ini dilakukan setiap hari dari tanggal 28 Juni – 26 Agustus 2021. Sumber Data pekerjaan ini yaitu dari *outlet summary* dan *daily card* di hotel *system*. Yang perlu dibuat pembulatan dalam satu hari yaitu satu data *outlet summary* dan satu data *daily card*.

#### Gambar 3.54

#### Login Hotel System

|                  | Log On                 |     |
|------------------|------------------------|-----|
|                  | User ID:               |     |
| Q <sub>Q</sub> , | l<br><u>P</u> assword: |     |
| 40.              | <u>O</u> K <u>C</u> an | cel |
| 🚑 HotelSystem 💡  | hotel                  |     |

Sumber : Aplikasi Hotel System.

a. Membuka hotel system, masukkan username dan password.

# Halaman Awal Hotel System

| ile Master Data Front Office/POS Account Receiva | ble Reports 1 ies Window Help            |
|--------------------------------------------------|------------------------------------------|
| Reports                                          |                                          |
| Available Reports                                | Outlet Summary (Daily Print 5<br>Report) |
| Daily Report 3                                   | Date: 08/01/2021 - 4                     |

*b.* Pilih menu *Reports* – pada kolom *search* ketik *outlet summary* – *outlet* 

summary (daily report) – masukkan tanggal yaitu 08/01/2021 – klik print.

## **Outlet Summary Hotel System**

|                             |                |          | 0        |         |        |          |                |                    |
|-----------------------------|----------------|----------|----------|---------|--------|----------|----------------|--------------------|
| A 100% -                    | A              | Total:10 | 100% 10  | 0 of 10 |        |          |                |                    |
| Hotel Santika Premier       | re ICZ - BSD C | ity      |          |         |        | SUMMAN   | RY OF OUTLET C | ASEIER DAILY       |
| Tangerang                   |                |          |          |         |        | DEP      | ARMENT         |                    |
| Transaction Date :          | 08/01/2021     | FOOD     |          | BVG     |        |          |                |                    |
| OUTLET                      | FOOD           | COVER    | BEVERAGE | COVER   | OTHERS | SERVICE  | TAX            | TOTAL              |
| BANOUET                     |                |          |          |         |        |          |                |                    |
| BREAKFAST                   | 6,404,959      | 0        | 0        | 0       | 0      | 640x106  | X36x \$15      | 200000000          |
| SUB TOTAL :<br>THE LOUNGE   | 6,404,959      | ٥        | 0        | 0       | ٥      | MOCKAGE  | ***            | <b>80068300</b> 0  |
| BREAKFAST                   | 0              | 0        | JORXHOL  | 4       | 0      | XDEXIGR  | XDEX000        | XXXXXXX            |
| LUNCH                       | ***            | 8        | XXXXXX   | 11      | 0      | Reaction | XXXXXX         | XXXXXXXX           |
| DINNER                      | XXXXXX         | 1        | XBEX.BEX | a       | 0      | XXXXXXXX | XXXXXXXX       | XXXXXXX            |
| SUB TOTAL :<br>MANDALIKA    | 50%X90%        | 9        | XKXXXE   | 18      | 0      | ****     | XXXX218        | <b>XXXXXXX</b> 007 |
| COUPON                      | ******         | 26       | 0        | 0       | 0      | XXXXXXX  | XXXXXX         | XXXXXXXXXX         |
| OTHERS                      | SOCX50R        | 4        | 0        | 0       | ٥      | 0        | ٥              | SOCKOCK            |
| SUB TOTAL :<br>ROOM SERVICE | RIGERRE        | 30       | 0        | 0       | 0      | XXXXXX   | XXXXXX6        | KXXXXXX            |
| DINNER                      | XXXXXX         | 1        | 0        | 0       | 0      | XXXXXX   | XXXXXX         | XXXXXXX            |
| SUPPER                      | XXXXXXX        | 1        | 0        | 0       | 0      | XXXXXXXX | XXXXXX         | XXXXXX             |
| SUB TOTAL :                 | XOEXHOL        | 2        | 0        | 0       | 0      | X30X 954 | XORXOR         | X40X XX            |
| TOTAL :                     | XXXXXXX        | 41       | XXXXXX   | 18      | 0      | 1000000  | X80x X86       | XXXXXXXXXXX        |

Sumber : Aplikasi Hotel System.

c. *Outlet summary* dari hotel *system* tkemudian di ekspor ke *excel* untuk diolah angkanya agar muncul angka dibelakang koma lebih detail.

Gambar 3.57

#### Hasil Ekspor Outlet Summary ke Excel

| B9 | \$ × ~     | <i>f</i> x =C9*1,21 |                   |
|----|------------|---------------------|-------------------|
|    | Α          | В                   | С                 |
| 1  |            |                     |                   |
| 2  | Tangerang  |                     |                   |
| 3  |            |                     |                   |
| 4  | Transactio | n Date :            | 08/01/2021        |
| 5  |            |                     |                   |
| 6  | OUTLET     |                     |                   |
| 7  |            |                     |                   |
| 8  | BANQUET    |                     |                   |
| 9  | BREAKFAST  | 7.750.000,3900      | 6.404.959         |
| 10 | SUB TOTAL  | :                   | 6.404.959         |
| 11 | THE LOUNGE |                     |                   |
| 12 | BREAKFAST  | -                   | 0                 |
| 13 | LUNCH      | -                   | <b>4x9x5</b> .868 |
| 14 | DINNER     | -                   | 49.587            |
| 15 | SUB TOTAL  | -                   | <b>5∞3x5</b> .455 |

d. Setelah *outlet summary* di ekspor ke *excel*, kemudian angka *revenue banquet breakfast* diolah untuk dicari angka koma lebih detail, dengan cara *revenue* yaitu Rp.6.404.959 pada kolom C9 dikalikan 1,21 sehingga hasilnya Rp.7.750.000,3900.

#### Hasil Ekspor Outlet Summary ke Excel

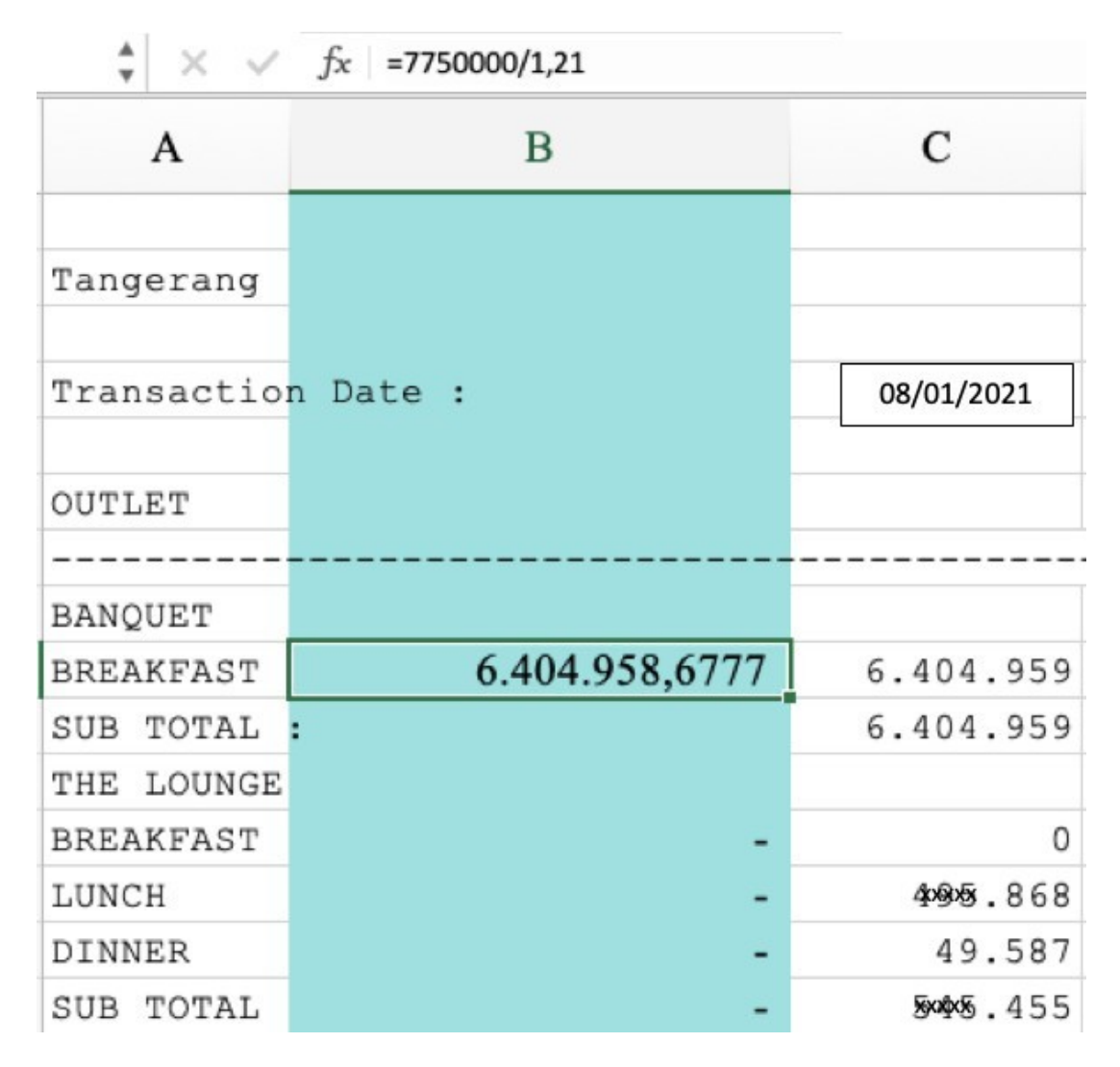

e. Kemudian hasil Rp.7.750.000,3900 di kolom B9 pada Gambar 3.57 dibulatkan menjadi Rp.7.750.000 untuk dibagi 1,21 sehingga hasilnya muncul angka dibelakang koma lebih detail yaitu Rp.6.404.958,6777.

# Contoh Sales Journal - Sebelum Pembulatan

|    | Clipboard       | - G                      | Font 5                          | Alignment                   | Number       | Formatting * as ra |
|----|-----------------|--------------------------|---------------------------------|-----------------------------|--------------|--------------------|
| (  | Security Warnin | n <b>g</b> Automatic upo | late of links has been disabled | Enable Content              |              |                    |
|    | F13 🔹           | ( <sup>300000</sup> ft 6 | 404959 a                        |                             |              |                    |
| 1  | A               | 8                        | C                               | D                           | 1            | F G                |
| 1  | TRX DATE        | ACCOUNT NO               | DESCRIPTION                     | REMARK                      | DEBIT        | CREDIT             |
| 2  | 08/01/2021      | 8760011000               | Trade                           | Guest Ledger                | 12,983,990   | 1                  |
| 3  | 08/01/2021      | 8760011000               | Trade                           | Deposit Balancing Transfer  | (17,820,090) |                    |
| 4  | 08/01/2021      | 8760011000               | Trade                           | Room deposit transfer       | 17,820,090   |                    |
| 5  | 08/01/2021      | 8760011000               | Trade                           | Outlet - Cash               | 850,000      |                    |
| 6  | 08/01/2021      | 8760011000               | Trade                           | Folio - Cash                | 1,289,999    |                    |
| 7  | 08/01/2021      | 8760011000               | Trade                           | Outlet - DEBIT MANDIRI      | 2,068,600    |                    |
| 8  | 08/01/2021      | 8760011000               | Trade                           | Outlet - VISA CARD MANDIRI  | 158,880      |                    |
| 9  | 08/01/2021      | 8760011000               | Trade                           | Folio - City Ledger         | 4,598,830    |                    |
| 10 | 08/01/2021      | 8760011000               | Trade                           | Folio - DEBIT CARD          | ×598,830     |                    |
| 11 | 08/01/2021      | 8760011000               | Trade                           | Folio - MASTER CARD         | ×968,600     |                    |
| 12 | 08/01/2021      | 8760011000               | Trade                           | Folio - VISA CARD           | 8,800,680    |                    |
| 18 | 08/01/2021      | 8761130110               | Food Sales                      | Food Sales - BANQUET        |              | 6,404,959          |
| 14 | 08/01/2021      | 8763230410               | Guest Laundry Sales             | Other Sales - LAUNDRY       |              | ×194,806           |
| 15 | 08/01/2021      | 8761130210               | Beverage Sales                  | Beverage Sales - THE LOUNGE |              | ×5615968           |

f. Pada gambar 3.63 diatas merupakan *sales journal* sebelum pembulatan yaitu

Rp.6.404.959 (a) tanpa angka di belakang koma.

#### Sales Journal Setelah Pembulatan

| L  | Clipboard       | 14              | Font 5                          | Alignment                  | Number | 5 Styles  |
|----|-----------------|-----------------|---------------------------------|----------------------------|--------|-----------|
| (  | Security Warnin | g Automatic upo | date of links has been disabled | Enable Content             |        |           |
| Ē  | F13 • (         | f. 6            | 404958.67768595                 | b                          |        |           |
| 1  | A               | 8               | C                               | D                          | ŧ      | F G       |
| 1  | TRX DATE        | ACCOUNT NO      | DESCRIPTION                     | REMARK                     | DEBIT  | CREDIT    |
| 2  | 08/01/2021      | 8760011000      | Trade                           | Guest Ledger               |        |           |
| 3  | 08/01/2021      | 8760011000      | Trade                           | Deposit Balancing Transfer |        |           |
| 4  | 08/01/2021      | 8760011000      | Trade                           | Room deposit transfer      | ]      |           |
| 5  | 08/01/2021      | 8760011000      | Trade                           | Outlet - Cash              |        |           |
| 6  | 08/01/2021      | 8760011000      | Trade                           | Folio - Cash               | ]      |           |
| 1  | 08/01/2021      | 8760011000      | Trade                           | Outlet - DEBIT MANDIRI     |        |           |
| 8  | 08/01/2021      | 8760011000      | Trade                           | Outlet - VISA CARD MANDIRI |        |           |
| 9  | 08/01/2021      | 8760011000      | Trade                           | Folio - City Ledger        |        |           |
| 10 | 08/01/2021      | 8760011000      | Trade                           | Folio • DEBIT CARD         |        |           |
| 1  | 08/01/2021      | 8760011000      | Trade                           | Folio - MASTER CARD        |        |           |
| 12 | 08/01/2021      | 8760011000      | Trade                           | Folio • VISA CARD          |        |           |
| 13 | 08/01/2021      | 8761130110      | Food Sales                      | Food Sales - BANQUET       |        | 6,404,959 |
| 14 | 08/01/2021      | 8763230410      | Guest Laundry Sales             | Other Sales - LAUNDRY      |        | 194,306   |

g. Angka *revenue* pada *Outlet summary* yang telah di olah kemudian di *copy paste* ke format *sales journal* sehingga setelah pembulatan muncul hasil angka dibelakang koma lebih detail pada format *excel sales journal* yaitu Rp.6.404.958,6776 (b).

#### Halaman Awal Hotel System

| Hotel System - Hotel Sar                                                    | ntika Premiere ICE - BSD | City                    |             |
|-----------------------------------------------------------------------------|--------------------------|-------------------------|-------------|
| File Master Data Front O                                                    | Office/POS Account Re    | eceivable Reports 1 s V | Vindow Help |
| Reports                                                                     |                          | Daily Card              | Print 5     |
| Available Reports  Available Reports  Night Audit  Daily Report  Daily Card | 3                        | Date: 08/01/2021        | • 4         |

*h*. Kembali ke halaman awal hotel *system* – pilih menu *Reports* – pada kolom *search* ketik *daily card* – *daily card* – masukkan tanggal yaitu 08/01/2021 – klik *print*.

# Daily Card di Hotel System

| <sup>7</sup> 🛃 100% 🔽 🦄 Total:18                   | 100% 18 of 18 | _              |                           |
|----------------------------------------------------|---------------|----------------|---------------------------|
| Hotel Santika Premiere ICE - B3D City<br>Tangerang | DAILY CARD    | Print Date :   | Page 1 of<br>Printed by ! |
| Transaction Date : 08/01/2021                      |               |                |                           |
| Guest Ledger as of                                 |               |                | XXXXXXXXXXXX              |
| NET SALES :                                        |               |                |                           |
| Room Charge                                        | 12,594,400    |                |                           |
| Extra Bed                                          | 0             |                |                           |
| Additional Charge                                  | 0             |                |                           |
| BANQUET                                            | XXXXXXXXXXX   |                |                           |
| LAUNDRY                                            | XXXXXXXXXX    |                |                           |
| THE LOUNGE                                         | XXXXXXXXXXX   |                |                           |
| MANDALIKA                                          | XXXXXXXXX     |                |                           |
| MISCELLANEOUS                                      | XXXXXXXXX     |                |                           |
| ROOM SERVICE                                       | XXXXXXXXXXX   |                |                           |
|                                                    | (+)           |                |                           |
| SUB TOTAL NET SALES :                              |               | XXXXXXXXXX (+) |                           |

i. Daily card di hotel system kemudian di ekspor ke format excel untuk diolah.
Gambar 3.63

Hasil Ekspor Daily Card ke Excel

|    | A                 | В        | С          | D          | E               | F          | G                                       | Н               | I        |
|----|-------------------|----------|------------|------------|-----------------|------------|-----------------------------------------|-----------------|----------|
| 1  |                   |          |            |            |                 | DAILY CARD | Hotel Santika Premi                     | ere ICE - BSD ( | City     |
| 2  | Tangerang         |          |            |            |                 |            |                                         |                 | Print    |
| 3  |                   |          |            |            |                 |            |                                         |                 |          |
| 4  | Transaction       | Date :   | 08/01/2021 |            |                 |            |                                         |                 |          |
| 5  | Guest Ledge       | r as of  | 07/31/2021 |            |                 |            |                                         |                 |          |
| 6  | NET SALES :       |          |            |            |                 |            |                                         |                 |          |
| 7  | Room Charge       |          |            | 12,594,400 | 10.408.595,0413 | 1.040.860  | 1.144.94                                |                 |          |
| 8  | Extra Bed         |          |            | 0          |                 |            |                                         |                 |          |
| 9  | Additional Charge |          |            | . 0        |                 |            |                                         |                 |          |
| 10 | BANQUET           |          |            | XXXXXXXXXX | 6.404.959       | 640.496    | 704.54                                  |                 |          |
| 11 | LAUNDRY           |          |            | XXXXXXXX   | 1.000           | 100        | 110                                     |                 |          |
| 12 | THE LOUNGE        |          |            |            | XXXXXXXXX       | 2.000      | 200                                     | 220             |          |
| 13 | MANDALIKA         |          |            | XXXXXXXXX  | 3.000           | 300        | 330                                     |                 |          |
| 14 | MISCELLANEOUS     |          |            | -          | 4.000           | 400        | 440                                     |                 |          |
| 15 | ROOM SE           | RVICE    |            |            |                 | XXXXXXXXX  | 5.000                                   | 500             | 550      |
| 16 | -                 |          |            |            |                 | (+)        | XXXXXXXXXXXXXXXXXXXXXXXXXXXXXXXXXXXXXXX | XXXXXXXXXXXXX   | XXXXXXXX |
| 17 | SUB TOTAL N       | ET SALES | :          |            |                 |            |                                         |                 |          |

j. Setelah di ekspor, angka *room charge* pada kolom F7 sebesar Rp.12.594.400 dibagi 1,21 sehingga hasilnya Rp.10.408.595,0413 pada kolom G7. Hasil angka kolom G7 dikali 0,1 sehingga hasil pada kolom H7 yaitu Rp.1.040.860 untuk *service charge* dan angka G7 yaitu Rp.10.408.595 dikali 0,11 sehingga hasilnya Rp.1.144.945 pada kolom I7 yaitu pajak hotel dan resto.

# Gambar 3.64

### Sales Journal Setelah Pembulatan

| 17 🗘 X     | √ <i>fx</i> 10408595,0413 |                             |                |                                         |
|------------|---------------------------|-----------------------------|----------------|-----------------------------------------|
| A          | C                         | D                           | E              | F                                       |
| TRX DATE   | DESCRIPTION               | REMARK                      | DEBIT          | CREDIT                                  |
| 09/05/2021 | Trade                     | Folio - VISA CARD MANDIRI   | XX8X20008      |                                         |
| 09/05/2021 | Trade                     | Revenue                     | ×××\\$800.008) |                                         |
| 09/05/2021 | Food Sales                | Food Sales - BANQUET        |                | 6.404.959                               |
| 09/05/2021 | Beverage Sales            | Other Sales - LAUNDRY       |                | XXX09#8064                              |
| 09/05/2021 | Beverage Sales            | Beverage Sales - THE LOUNGE |                | <b>796X38</b> 5                         |
| 09/05/2021 | Food Sales                | Food Sales - THE LOUNGE     |                | XXX948X59X                              |
| 09/05/2021 | Food Sales                | Food Sales - MANDALIKA      |                | XXXXXXXXXXXXXXXXXXXXXXXXXXXXXXXXXXXXXXX |
| 09/05/2021 | Transient Regular Sales   | Other Sales - MISCELLANEOUS |                | XXX2093286K                             |
| 09/05/2021 | Service Charge            | Food Sales - Room Service   |                | XXXXXXXXXXXXXXXXXXXXXXXXXXXXXXXXXXXXXXX |
| 09/05/2021 | Pajak Pembangunan I       | Room Revenue                |                | 10.408.595                              |
| 09/05/21   | Service Charge            | Service Charge              |                | 1.040.860                               |
| 09/05/21   | Pajak Pembangunan I       | Goverment Tax               |                | 1 144 945                               |

k. Setelah itu angka *room charge* yaitu 10.408.595,0413 (G7), *service charge* yaitu 1.040.860 (H7) dan *tax* yaitu 1.144.945 (I7) yang telah diolah pada format *excel daily card* kemudian di *copy paste* ke format *excel sales journal* sehingga muncul angka di belakang koma lebih detail.

Gambar 3.65

## Halaman Awal Hotel System

|                                                                                                    | Room Available     F3       Room Tape Chart     F4       House Status     F5       Room In House     F6       Floor Layout     F8       General Informations     F9       Lock System     Open Transaction/Cashier Otdates |   |
|----------------------------------------------------------------------------------------------------|----------------------------------------------------------------------------------------------------|---|
| ©                                                                                                    | Additional Modul F11                                                                                                    | 2 |
| Additional Modul  AVAILABLE ITEMS  ACCOUNTING MENU  Sales Journal  POINT OF SALES  POS Transaction Display  UTILITIES  User Activity  Cuest Activities |                                                                                                    |   |

*l.* Setelah semua angka di format *sales journal* di *excel* yang telah dibulatkan sudah muncul angka dibelakang koma, kemudian membuka hotel *system* - pilih menu *utilities – additional modul – sales journal.*

### Gambar 3.66

#### Sales Journal di Hotel System

| <b>-</b>       |                         |                                 |                                         |            |
|----------------|-------------------------|---------------------------------|-----------------------------------------|------------|
| Sales Journ    | New 💷 Edit Account      | 🛃 Export Data 🟹 Validation      | Refresh                                 |            |
| Transaction Da | te: 08/01/2021 - GJ     | Number: GJ-00000-001            |                                         |            |
| Account No     | Description             | Remark                          | Debit                                   | Credit     |
| 8760011000     | Trade                   | Folio - City Ledger             | XXXXXXXXXXXX                            |            |
| 8760011000     | Trade                   | Folio - DEBIT CARD              | XXXXXXXXXXXX                            |            |
| 8760011000     | Trade                   | Folio - DEBIT MANDIRI           | XXXXXXXXXX                              |            |
| 8760011000     | Trade                   | Folio - MASTER CARD             | XXXXXXXXXX                              |            |
| 8760011000     | Trade                   | Folio - MASTER CARD MANDIRI     | XXXXXXXXX                               |            |
| 8760011000     | Trade                   | Folio - VISA CARD MANDIRI       | XXXXXXXXXX                              |            |
| 8760011000     | Trade                   | Folio - Voucher (Voucher KG58 2 | XXXXXXXXXXXXXXXXXXXXXXXXXXXXXXXXXXXXXXX |            |
| 8760011000     | Trade                   | Revenue                         | -180,000                                | -          |
| 8761130110     | Food Sales              | Food Sales - BANQUET            |                                         | 6.404.959  |
| 8763230410     | Guest Laundry Sales     | Other Sales - LAUNDRY           |                                         | XXXXXXXXX  |
| 8761130210     | Beverage Sales          | Beverage Sales - MANDALIKA      |                                         | XXXXXXXXX  |
| 8761130110     | Food Sales              | Food Sales - MANDALIKA          |                                         | XXXXXXXXX  |
| 8761130210     | Beverage Sales          | Beverage Sales - ROOM SERVIC    |                                         | XXXXXXXXXX |
| 8761130110     | Food Sales              | Food Sales - ROOM SERVICE       |                                         | XXXXXXXXXX |
| 8760230010     | Transient Regular Sales | Room Revenue                    |                                         | XXXXXXXXXX |
| 8760020210     | Service Charge          | Service Charge                  |                                         | XX7755493  |
| 8760020100     | Paiak Pembangunan I     | Goverment Tax                   |                                         | VVXVMVVI   |

m. Setelah membuka *sales journal* di *system* kemudian angka diubah dan disesuaikan dengan hasil pembulatan di format *sales journal* di *excel*. Karena pada contoh diatas hasil *food sales – banquet* setelah pembulatan di *sales journal excel* angka dibelakang koma yaitu 6.404.958,6776 sehingga setelah pembulatan angkanya tetap sama dengan yang ada di *system* yaitu Rp.6.404.959.

 n. Setelah angka sales journal di hotel system yang telah diubah dan disesuaikan dengan format sales journal di excel sudah balance debit kreditnya kemudian di-save.

### 3.3.2 Kendala yang ditemukan

Kendala yang dihadapi selama pelaksanaan kerja magang adalah :

- Pada bagian *income audit* saat mencocokkan dan mengarsip dokumen *hard copy closingan night audit* yaitu dokumen *hard copy bill outlet* yang diterima tidak lengkap sesuai dengan data yang ada di *system*.
- 2. Selain itu kondisi jaringan yang kurang baik sehingga tidak dapat membuka hotel *system*.

#### 3.3.3 Solusi atas kendala yang ditemukan

- Mengecek kembali dengan teliti *hard copy bill outlet* yang diterima sebelum diarsip, apakah sudah lengkap dan sesuai dengan data di hotel *system*, jika belum lengkap dan sesuai maka ditanyakan dan diminta kembali ke bagian *department food & beverage*.
- Menghubungi pihak IT untuk memperbaiki kondisi jaringan yang kurang baik.